# **HD-DVD-Camcorder**

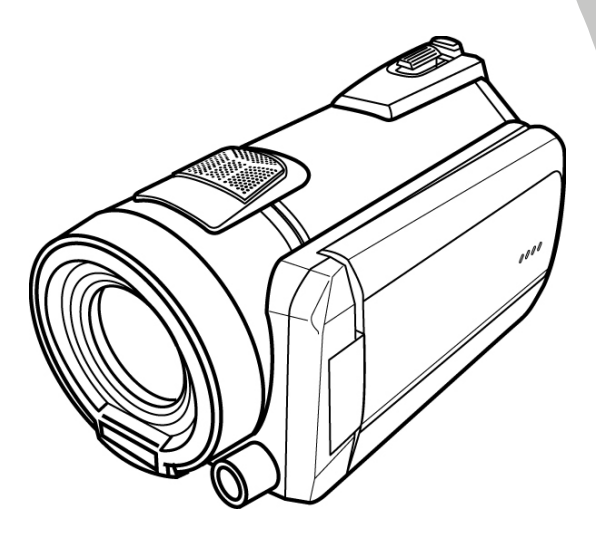

# Instrukcja obsługi

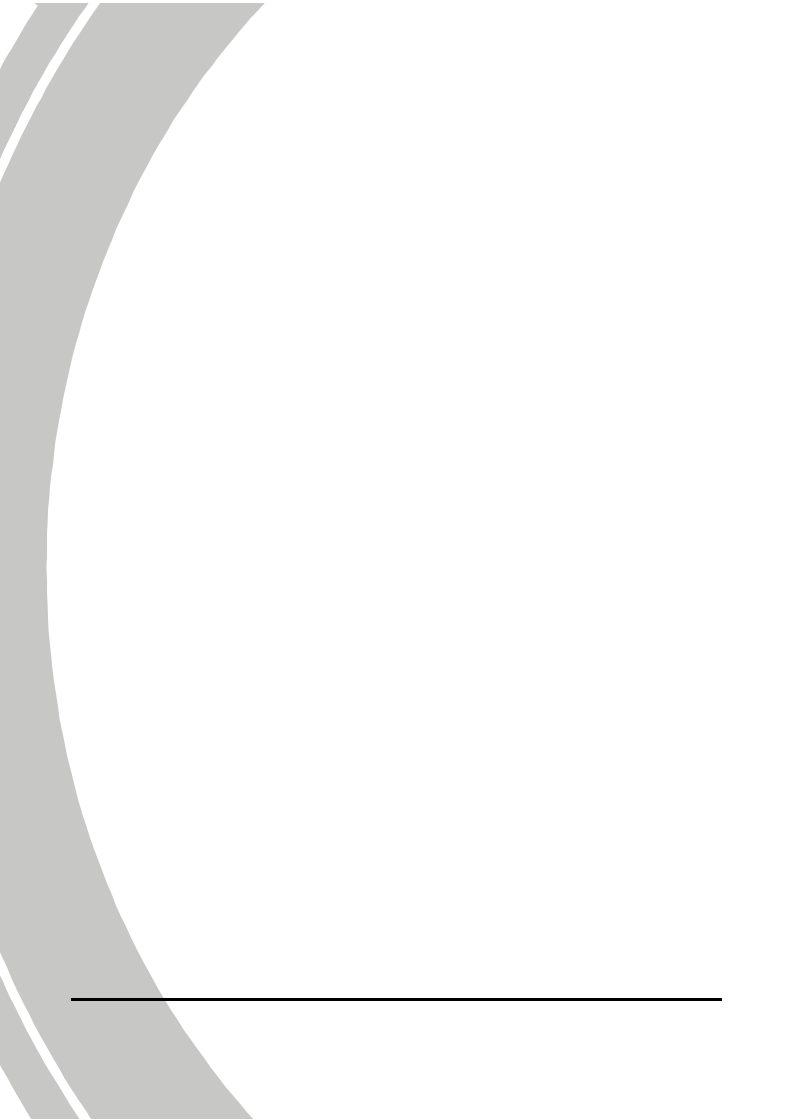

|    | 0 inst                                                          | rukcji obsługiv                                        |  |  |
|----|-----------------------------------------------------------------|--------------------------------------------------------|--|--|
|    | Copyr                                                           | ightv                                                  |  |  |
|    | Uwagi dotyczące bezpieczeństwa Błąd! Nie zdefiniowana zakładki. |                                                        |  |  |
|    | Zanim                                                           | zaczniemy Błąd! Nie zdefiniowano zakładki.             |  |  |
| 1  | Fu                                                              | ınkcje kamery1                                         |  |  |
|    | 1.1                                                             | Wymagania systemowe1                                   |  |  |
|    | 1.2                                                             | Cechy                                                  |  |  |
|    | <b>1.3</b><br>zakład                                            | <b>Rozpakowanie kamery</b> Błąd! Nie zdefiniowano lki. |  |  |
|    | 1.4                                                             | Elementy kamery                                        |  |  |
|    | 1.4                                                             | .1 Widok przodu i góry3                                |  |  |
|    | 1.4                                                             | .2 Spód Błąd! Nie zdefiniowano zakładki.               |  |  |
|    | 1.4                                                             | .3 Strona lewaBłąd! Nie zdefiniowano                   |  |  |
|    | zal                                                             | kładki.                                                |  |  |
|    | 1.4                                                             | .4 Tył Błąd! Nie zdefiniowano zakładki.                |  |  |
|    | 1.4                                                             | .5 Obszar z przyciskami5                               |  |  |
|    | 1.4                                                             |                                                        |  |  |
|    | zd                                                              | efiniowano zakładki.                                   |  |  |
|    | 1.4                                                             | .7 Kontrolki LED11                                     |  |  |
| 2  | <b>Pi</b><br>kładk                                              | erwsze kroki Błąd! Nie zdefiniowano                    |  |  |
| 20 | 2 I                                                             | Whładania karty SD 12                                  |  |  |
|    | 2.1                                                             | Whiadania abumulatona                                  |  |  |
|    | 2.2                                                             | vykiaaanie akumuuiora15                                |  |  |
|    | 2.5                                                             | Laaowanie akumulatora14                                |  |  |

|   | 2.4 Włączanie / wyłączanie kamery          |       |                                 | 14      |  |  |
|---|--------------------------------------------|-------|---------------------------------|---------|--|--|
|   | 2.5                                        | Prze  | łączanie trybów pracy           | 14      |  |  |
|   | 2.6                                        | Zan   | im zaczniemy                    | 15      |  |  |
|   | 2.                                         | 6.1   | Nastawianie datyczasu           | 15      |  |  |
|   | 2.                                         | 6.2   | Nastawianie języka              | 16      |  |  |
|   | 2.                                         | 6.3   | Nastawianie sygnału dźwiękoweg  | go17    |  |  |
|   | 2.7                                        | Reje  | estrowanie / odtwarzanie filmów | 18      |  |  |
|   | 2.                                         | 7.1   | Rejestrownie filmówBł           | ąd! Nie |  |  |
|   | Z                                          | defin | iowano zakładki.                |         |  |  |
|   | 2.                                         | 7.2   | Odtwarzanie filmów              | 20      |  |  |
|   | 2.8                                        | Reje  | estrowanie / odtwarzanie zdjęć  | 21      |  |  |
|   | 2.                                         | 8.1   | Fotografowanie                  | 21      |  |  |
|   | 2.                                         | 8.2   | Odtwarzanie zdjęć               | 22      |  |  |
|   | 2.9                                        | Połą  | czenie z komputerem             | 23      |  |  |
|   | 2.10                                       | Połą  | czenie z telewizorem            | 23      |  |  |
|   | 2.11                                       | Połą  | czenie z telewizorem HD         | 24      |  |  |
| 3 | 0                                          | bsłu  | ga kamery                       | 25      |  |  |
|   | 3.1                                        | Tryb  | kamera                          | 25      |  |  |
|   | 3.                                         | 1.1   | Tryb kamera                     | 25      |  |  |
|   | 3.                                         | 1.2   | Stosowanie blokady AF           |         |  |  |
|   | 3.                                         | 1.3   | Stosowanie manuelnego fokusa    | 27      |  |  |
|   | 3.                                         | 1.4   | Rozszerzony system fokus Plus   |         |  |  |
|   | 3.                                         | 1.5   | Stosowanie funkcji zoom         | 29      |  |  |
|   | 3.                                         | 1.6   | Stosowanie oświetlenia LED      | 29      |  |  |
|   | 3.1.7 Stosowanie trybów pracy lampy (błysk |       |                                 |         |  |  |
|   | automatyczny, błysk permanentny)           |       |                                 |         |  |  |

.

|   | 3.1.8                       | Stosowanie stabilizatora29                        |
|---|-----------------------------|---------------------------------------------------|
|   | 3.1.9                       | Szybki dostępBłąd! Nie zdefiniowano               |
|   | zakładł                     | ci.                                               |
|   | 3.2 Tryb                    | aparat                                            |
|   | 3.2.1                       | Symbole w trybie aparat30                         |
|   | 3.2.2                       | Stosowanie blokady AF31                           |
|   | 3.2.3                       | Stosowanie manuelnego fokusa32                    |
|   | 3.2.4                       | Stosowanie funkcji zoom32                         |
|   | 3.2.5                       | Stosowanie oświetlenia LED32                      |
|   | 3.2.6                       | Stosowanie trybów pracy lampy (błysk              |
|   | automa                      | tyczny, błysk permanentny)32                      |
|   | 3.2.7                       | Stosowanie stabilizatora32                        |
|   | 3.2.8                       | Szybki dostęp32                                   |
|   | 3.3 Tryb                    | odtwarzanie w trybie kamera                       |
|   | 3.3.1                       | Symbole w trybie odtwarzanie kamera 33            |
|   | <b>3.4 Tryb</b> zdefiniowan | odtwarzanie w trybie aparat Błąd! Nie o zakładki. |
|   | 3.4.1                       | Symbole w tyrbie odtwarzanie aparat 35            |
|   | <b>3.5 Tryb</b> zakładki.   | wyświetlania miniatur Błąd! Nie zdefiniowano      |
| 4 | Menu.                       |                                                   |
|   | 4.1 Menu                    | ı trybu kamera37                                  |
|   | 4.1.1.                      | Rozdzielczość videoBład! Nie                      |
|   | zdefini                     | owano zakładki.                                   |
|   | 4.1.2.                      | Jakość videoBłąd! Nie zdefiniowano                |
|   | zakładł                     | ci.                                               |

4.1.3. Balans bieli ......Błąd! Nie zdefiniowano zakładki.

4.1.4. Efekty kolorystyczne ......Błąd! Nie zdefiniowano zakładki.

| 4.1.5. | Stabilizator    | 41 |
|--------|-----------------|----|
| 4.1.6. | Tryb video dual | 42 |

|       | 5                             |           |
|-------|-------------------------------|-----------|
| 4.2   | Menu trybu odtwarzanie kamera | Błąd! Nie |
| zdefi | niowano zakładki.             |           |

4.2.1 Usuwanie ......Błąd! Nie zdefiniowano zakładki.

| 4.2.2 | Ochrona                  | 45 |
|-------|--------------------------|----|
| 123   | Automatyczno odtwarzanio | 16 |

| т,  | 2.0  | mutomic | ity czne | outwarz | June | •••••• | -10 |
|-----|------|---------|----------|---------|------|--------|-----|
| 4.3 | Menu | aparatu |          |         |      |        | 47  |

4.3.1 Rozdzielczość ...Błąd! Nie zdefiniowano zakładki.

4.3.2 Jakość zdjęć ......**Błąd! Nie zdefiniowano zakładki.** 

4.3.3 Balans bieli ......Błąd! Nie zdefiniowano zakładki.

4.3.4 Efekty kolorystyczne .....**Błąd! Nie** zdefiniowano zakładki.

4.3.7 Wykrywanie twarzy ......Błąd! Nie zdefiniowano zakładki.

| 4.4 | Menu        | odtwarzania | aparat |           | 53           |
|-----|-------------|-------------|--------|-----------|--------------|
| 4.4 | <b>1</b> .1 | Usuwanie    | Bł     | ąd! Nie : | zdefiniowano |

### zakładki.

| 4.4.2     | Ochrona Błąd! Nie zdefiniowano za            | kładki. |  |
|-----------|----------------------------------------------|---------|--|
| 4.4.3     | Automatyczne odtwarzanie                     | 56      |  |
| 4.5 Mer   | nu systemowe Błąd! Nie zdefiniowano zakł     | adki.   |  |
| 4.5.1     | Nastawianie sygnału dźwiękowego              | 57      |  |
| 4.5.2     | Automatyczne wyłączenie                      | 57      |  |
| 4.5.3     | Standard TV                                  | 58      |  |
| 4.5.4     | Format                                       | 59      |  |
| 4.5.5     | Nastawienia standardoweBłąd!                 | Nie     |  |
| zdefin    | iowano zakładki.                             |         |  |
| 4.5.6     | 4.5.6 Język Błąd! Nie zdefiniowano zakładki. |         |  |
| 4.5.7     | Częstotliwość Błąd! Nie zdefiniow            | vano    |  |
| zakłać    | lki.                                         |         |  |
| 4.5.8     | Data/Czas                                    | 61      |  |
| Dodatek   | Błąd! Nie zdefiniowano zakł                  | adki.   |  |
| Dane tech | niczne Błąd! Nie zdefiniowano zakł           | adki.   |  |
| Problemy  | i ich rozwiązywanie                          | 65      |  |

## Wstęp

Serdecznie gratulujemy zakupu tej nowoczesnej kamery. Prosimy o uważne zapoznanie się z treścią niniejszej instrukcji i zalecamy przechowywanie jej w bezpiecznym miejscu.

## O instrukcji obsługi

Podczas opracowywania tej instrukcji obsługi aparatu dołożyliśmy wszelkich starań aby mieć pewność, że jej zawartość jest prawidłowa i zgodna z bieżącym, najnowszym stanem technicznym aparatu. Producent zastrzega sobie prawo do dokonania zmian bez wcześniejszego uprzedzenia.

Jeśli dołączone akcesoria nie są zgodne ze specyfikacją, to prosimy o skontaktowanie się ze sprzedawcą.

### Prawa autorskie

© Copyright 2010.

Wszelkie prawa zastrzeżone. Żadna część tej publikacji, bez wcześniejszej, pisemnej zgody producenta nie może być powielana w żadnej formie – ani elektronicznej, ani mechanicznej, ani magnetycznej, ani optycznej, ani chemicznej ani manualnej ani też w żadnej innej formie. Zabronione jest także przechowywanie tej publikacji w urządzeniach przystosowanych do przechowywania danych jak również zabronione jest tłumaczenie na jakikolwiek język, w tym komputerowy.

### Uwagi dotyczące bezpieczeństwa

Ogólne uwagi dotyczące bezpieczeństwa

- Kamery nie używać ani nie przechowywać w miejscach mocno zakurzonych, zabrudzonych lub piaszczystych, ponieważ może to doprowadzić do jego uszkodzenia.
- Nie przechowywać kamery w miejscach o wysokiej temperaturze. Wysokie temperatury mogą spowodować skrócenie żywotności elementów elektronicznych, uszkodzić baterie lub być przyczyną zdeformowania elementów z tworzywa sztucznego.
- Nie przechowywać kamery w miejscach o niskich temperaturach. Podczas "dochodzenia" do normalnej temperatury może wytworzyć się wilgoć, która może spowodować uszkodzenie obwodów elektronicznych.
- Nie wolno samodzielnie otwierać ani naprawiać kamery. Wewnątrz znajdują się podzespoły elektroniczne o wysokim napięciu, które mogą być przyczyną porażenia elektrycznego, jeśli zostaną odsłonięte.
- Úważać, aby nie upuścić kamery ani nie uderzyć nią. W przeciwnym razie może dojść do uszkodzenia elementów kamery.
- Nie stosować do czyszczenia żadnych żrących środków chemicznych, rozpuszczalników ani silnych środków czystości. Kamerę czyścić lekko nawilżoną, miękką szmatką.
- Nie stosować błysku, gdy kamera jest blisko twarzy osób fotografowanych. Intensywne światło błysku może uszkodzić wzrok, gdy błysk wyzwolony jest w małej odległości od oczu. Podczas korzystania z lampy błyskowej, kamera powinna być w odległości co najmniej 1 metra od oczu.
- Podczas fotografowania nie należy otwierać pokrywy komory na baterie. W przeciwnym razie aktualne zdjęcie nie zostanie zapisane, a będące w pamięci zdjęcia mogą ulec uszkodzeniu.
- Jeśli kamera lub jakiś jej element ulegnie uszkodzeniu, to należy zwrócić się do autoryzowanego serwisu lub sprzedawcy.

 Przed przystąpieniem do użytkowania, kamerę należy przetestować pod kątem prawidłowości jej funkcjonowania.

### Uwagi dotyczące wyświetlacza LCD

Należy zwrócić szczególną uwagę na to, aby w przypadku uszkodzenia wyświetlacza, zapobiec wyciekowi cieczy z wyświetlacza. W takim przypadku postępować w sposób następujący:

- jeśli dojdzie do kontaktu cieczy ze skórą, należy wytrzeć ją czystą chusteczką i obficie zmyć wodą.
- jeśli dojdzie do kontaktu cieczy z oczami, należy przemywać oczy bieżącą wodą przez 15 minut i udać się niezwłocznie do lekarza lub szpitala.
- W przypadku połknięcia cieczy, należy przepłukać usta wodą i wypić dużą ilość wody oraz doprowadzić do zwrócenia, niezwłocznie udać się do lekarza lub szpitala.

### Warunki pracy

- Kamera została przystosowana do pracy w zakresie temperatur między 0°C a 40°C.
- Z kamery należy korzystać lub przechowywać ją w następujących miejscach:
  - nie narażonych na bezpośrednie działanie słońca
  - o dużej wilgotności powietrza lub zapyleniu (zakurzeniu)
  - obok klimatyzacji lub ogrzewania lub innych miejscach, w których panują ekstremalne temperatury

 - zamkniętym samochodzie, szczególnie, gdy pozostawiony jest w nasłonecznionym miejscu

- narażonych na duże drgania lub wibracje

### Zasilanie

 Stosować tylko akumulator, który został dostarczony razem z kamerą. Stosowanie innych akumulatorów może spowodować uszkodzenie kamery i doprowadzić do utraty gwarancji.

- Upewnić się, że akumulator został prawidłowo włożony. W innym przypadku urządzenie może ulec uszkodzeniu, może także dojść do wzniecenia pożaru.
- Jeśli kamera pozostaje dłuższy czas nieużywana, należy wyjąć z niej akumulator w celu uniknięcia wycieku elektrolitu.
- Jeśli akumulator jest uszkodzony lub zgnieciony, należy go niezwłocznie wyjąć w celu uniknięcia wycieku elektrolitu oraz ewentualnej eksplozji.
- Zanim zaczniemy
- Zanim przystąpimy do właściwej pracy z kamerą, należy wykonać kilka ujęć próbnych.
- Zanim przystąpimy do wykonywania istotnych zdjęć lub nagrań wideo (np. na ślubie lub w podróży) należy sprawdzić prawidłowe działanie kamery. Ewentualne straty wynikające z nieprawidłowego działania urządzenia (jak np. koszt uzyskania zdjęć, podróży, korzyści mające wynikać z wykonania zdjęć lub tp.) nie leżą w zakresie odpowiedzialności producenta i nie będą zwrócone.

### Informacje o prawach autorskich

W niektórych miejscach należy zwrócić uwagę na oznaczenia "fotografowanie zabronione". W takich miejscach filmowanie i fotografowanie jakichkolwiek zdarzeń, także dla celów prywatnych jest niedozwolone.

Wszelkie przenoszenie zdjęć lub danych zapisanych na karcie pamięci może odbywać się tylko z zachowaniem praw autorskich.

# 1 Funkcje kamery

W tym rozdziale opiszemy cechy i funkcje kamery a także wymagania systemowe, zawartość opakowania oraz elementy urządzenia.

## 1.1 Wymagania systemowe

Do współpracy z PC konieczne jest spełnienie następujących wymagań:

- System operacyjny: Windows XP SP2 32/64 Bit, Vista 32/64 Bit oraz Windows7 32/64 Bit
- CPU: Intel/AMD Dual-Core lub wyższy
- Pamięć: co najmniej 1 GB lub więcej
- Karta grafiki: DirectX 9 co najmniej, DirectX 10 zalecane
- Złącza: USB 1.1 lub szybsze
- Płyta główn: co najmniej 2 GB pamięci RAM

#### • Uwaga:

Poprzez złącze USB 1.1 można pliki transferować w obie strony, jednak transfer poprzez złącze USB 2.0 jest znacznie szybszy.

## 1.2 Cechy

Urządzenie zostało wyposażone w liczne funkcje oraz obszerny zestaw akcesoriów.

- Full HD 1080p (30 klatek/sek.)
- Dotykowy monitor TFT LCD 3,0 cale (16:9)
- 12-krotny zoom optyczny, 10-krotny zoom cyfrowy
- Akumulator Li-Ion NP120
- Wyśmienita wydajność AE dzięki przysłonie typu Iris
- Dual Video
- Wykrywanie twarzy
- Blokada autofokusa (AF)

• Manualny fokus (MF)

## 1.3 Rozpakowanie kamery

Razem z kamerą dostarczone są następujące akcesoria. Jeśli któregoś produktu nie ma w opakowaniu lub jest uszkodzone, należy to niezwłocznie zgłosić sprzedawcy.

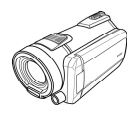

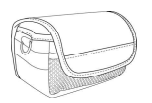

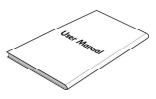

Kamera

Futerał

Instrukcja obsługi

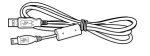

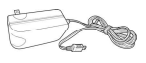

Kabel USB

Kabel zasilający

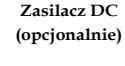

Kabel AV

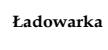

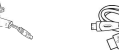

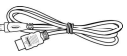

Kabel HDMI (opcjonalnie)

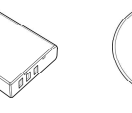

CD-ROM (program

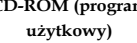

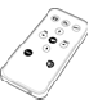

Pilot (opcjonalnie)

Akumulator Li-Ion NP-120

## 1.4 Elementy kamery

Proszę zapoznać się z poniżej opisanymi częściami i elementami kamery.

### 1.4.1 Widok przodu i góry

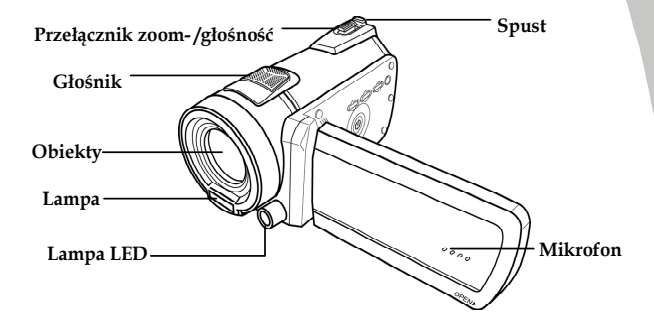

### 1.4.2 Widok spodu

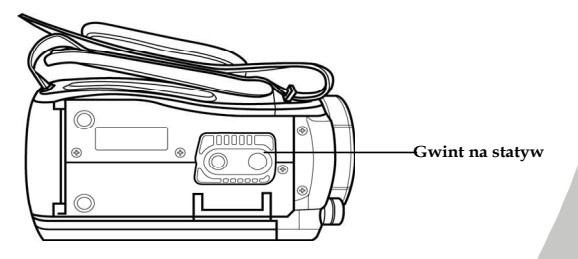

### 1.4.3 Widok strony lewej

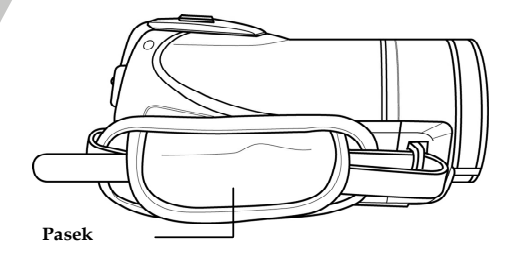

### 1.4.4 Widok tyłu

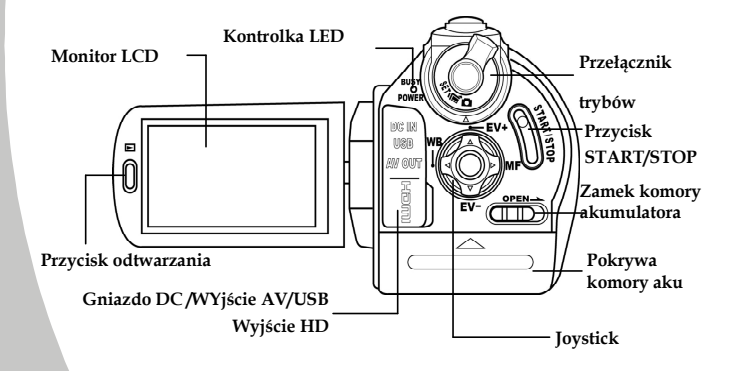

4

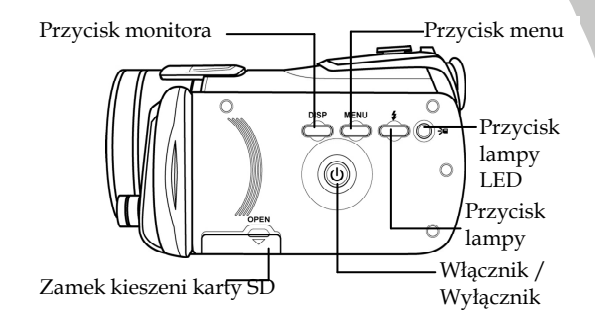

### 1.4.5 Obszar z przyciskami

### 1.4.6 Nastawianie monitora LCD

W celu wykonania zdjęcia lub nagrania filmu należy ustawić monitor LCD poprzez odsunięcie i obracanie go.

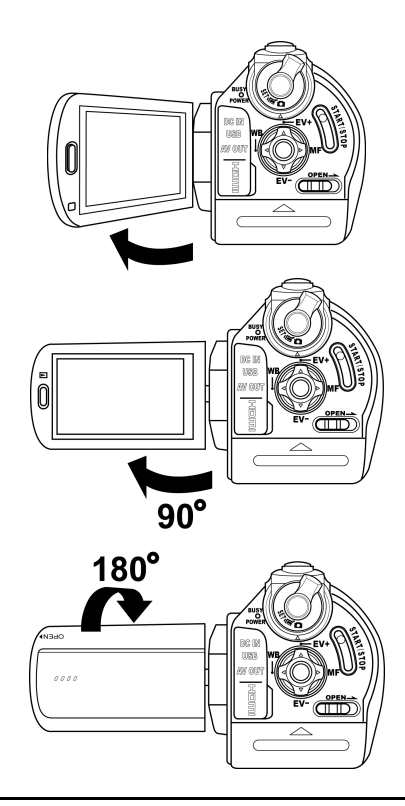

6

W tabeli poniżej znajduje się opis poszczególnych przycisków.

| Przycisk              | Opis                    | Funkcja                                                                                                    |
|-----------------------|-------------------------|----------------------------------------------------------------------------------------------------|
|                       | Włącznik /<br>Wyłącznik | Nacisnąć w celu włączenia lub<br>wyłączenia kamery.                                                                                                    |
| MENU                  | Przycisk Menu           | Nacisnąć w celu wyświetlenia menu<br>(OSD).                                                                                                    |
|                       | Przełącznik<br>trybów   | Za pomocą tego przełącznika możemy<br>zmieniać tryb między kamera, aparat<br>lub tryb nastawczy.                                                                                                    |
| VE<br>U<br>EV-<br>EV- | Joystick                | <ul> <li>W trybie kamery lub aparatu:</li> <li>Poprzez przesunięcie Joysticka w górę lub dół dostosujemy nastawienia naświetlania.</li> <li>Nacisnąć Joystick na wprost w celu włączenia blokady AF. Na monitorze pojawi się symbol AF.</li> <li>Poprzez kilkakrotne przesunięcie Joysticka w prawo włączymy tryb AF symbol ten pojawi się na monitorze</li> <li>Poprzez przesunięcie Joysticka w lewo dostosujemy nastawienie balansu bieli.</li> <li>W trybie aparat-odtwarzanie:</li> <li>Poprzez przesunięcie Joysticka w lewo lub prawo możemy przemieszczać się między zarejestrowanymi zdjęciami.</li> <li>Jeśli powiększymy zdjęcie, na monitorze pojawi się przyciski kierunkowe (góra/dół / lewo /</li> </ul> |

| <ul> <li>prawo). Zdjęcie możemy<br/>przesuwać za pomocą Joysticka.</li> <li>Przesunąć Joystick do góry w<br/>celu wyświetlenia zdjęć w formie<br/>miniatur.</li> <li>Przesunięcie Joysticka w trybie<br/>miniatur w górę, dół, lewo lub<br/>prawo pozwoli na wybranie<br/>zaznaczenie odpowiedniej<br/>miniatury, w celu wyświetlenia<br/>jej w pelnym formacie nacisnąć<br/>Joystick na wprost.</li> <li>W trybie kamera-odtwarzanie:</li> <li>Przesunięcie Joysticka w lewo<br/>lub w prawo pozwoli na<br/>wybranie sekwencji video do<br/>wyświetlenia, naciśnięcie<br/>Joysticka na wprost spowoduje<br/>rozpoczęcie lub zatrzymanie<br/>odtwarzania.</li> <li>Przesunięcie Joysticka w prawo<br/>lub w lewo podczas odtwarzania<br/>sekwencji spowoduje cofnięcie<br/>przebiegu lub przyspieszone<br/>przesunięcie do przodu.</li> <li>Przesunąć Joystick do góry w<br/>celu wyświetlenia plików w<br/>formie miniatur.</li> <li>Przesunąć Joysticka w górę,<br/>dół, prawo lub lewo w trybie<br/>miniatur pozwoli na zaznaczenie<br/>odpowiedniej sekwencji,<br/>naciśnięcie Joysticka na wprost<br/>spowoduje rozpoczęcie<br/>odtwarzania.</li> </ul> |                                                     |
|----------------------------------------------------------------------------------------------------|-----------------------------------------------------|
| <ul> <li>przesuwać za pomocą Joysticka.</li> <li>Przesunąć Joystick do góry w celu wyświetlenia zdjęć w formie miniatur.</li> <li>Przesunięcie Joysticka w trybie miniatur w górę, dół, lewo lub prawo pozwoli na wybranie zaznaczenie odpowiedniej miniatury, w celu wyświetlenia jej w pełnym formacie nacisnąć Joystick na wprost.</li> <li>W trybie kamera-odtwarzanie:</li> <li>Przesunięcie Joysticka w lewo lub w prawo pozwoli na wybranie sekwencji video do wyświetlenia, naciśnięcie Joysticka na wprost spowoduje rozpoczęcie lub zatrzymanie odtwarzania.</li> <li>Przesunięcie Joysticka w prawo lub w lewo podczas odtwarzania sekwencji spowoduje cofnięcie przebiegu lub przyspieszone przesunięcie do przodu.</li> <li>Przesunąć Joystick do góry w celu wyświetlenia plików w formie miniatur.</li> <li>Przesunąci Joysticka w górę, dół, prawo lub lewo w trybie miniatur pozwoli na zaznaczenie odpowiedniej sekwencji, naciśnięcie Joysticka na wprost spowoduje rozpoczęcie odtwarzania</li> </ul>                                                                                                    | prawo). Zdjęcie możemy                              |
| <ol> <li>Przesunąć Joystick do góry w<br/>celu wyświetlenia zdjęć w formie<br/>miniatur.</li> <li>Przesunięcie Joysticka w trybie<br/>miniatur w górę, dół, lewo lub<br/>prawo pozwoli na wybranie<br/>zaznaczenie odpowiedniej<br/>miniatury, w celu wyświetlenia<br/>jej w pełnym formacie nacisnąć<br/>Joystick na wprost.</li> <li>W trybie kamera-odtwarzanie:</li> <li>Przesunięcie Joysticka w lewo<br/>lub w prawo pozwoli na<br/>wybranie sekwencji video do<br/>wyświetlenia, naciśnięcie<br/>Joysticka na wprost spowoduje<br/>rozpoczęcie lub zatrzymanie<br/>odtwarzania.</li> <li>Przesunięcie Joysticka w prawo<br/>lub w lewo podczas odtwarzania<br/>sekwencji spowoduje cofnięcie<br/>przebiegu lub przyspieszone<br/>przesunięcie do przodu.</li> <li>Przesunąć Joystick do góry w<br/>celu wyświetlenia plików w<br/>formie miniatur.</li> <li>Przesunąci Joysticka w górę,<br/>dół, prawo lub lewo w trybie<br/>miniatur pozwoli na zaznaczenie<br/>odpowiedniej sekwencji,<br/>naciśnięcie Joysticka na wprost<br/>spowoduje rozpoczęcie<br/>odtwarzania.</li> </ol>                                                                   | przesuwać za pomocą Joysticka.                      |
| <ul> <li>celu wyświetlenia zdjęć w formie miniatur.</li> <li>4. Przesunięcie Joysticka w trybie miniatur w górę, dół, lewo lub prawo pozwoli na wybranie zaznaczenie odpowiedniej miniatury, w celu wyświetlenia jej w pełnym formacie nacisnąć Joystick na wprost.</li> <li>W trybie kamera-odtwarzanie:</li> <li>1. Przesunięcie Joysticka w lewo lub w prawo pozwoli na wybranie sekwencji video do wyświetlenia, naciśnięcie Joysticka na wprost spowoduje rozpoczęcie lub zatrzymanie odtwarzania.</li> <li>2. Przesunięcie Joysticka w prawo lub w lewo podczas odtwarzania sekwencji spowoduje cofnięcie przebiegu lub przyspieszone przesunięcie do przodu.</li> <li>3. Przesunąć Joystick do góry w celu wyświetlenia plików w formie miniatur.</li> <li>4. Przesunąci Joysticka w górę, dół, prawo lub lewo w trybie miniatur pozwoli na zaznaczenie odpowiedniej sekwencji, naciśnięcie Joysticka na wprost spowoduje rozpoczęcie odtwarzania.</li> </ul>                                                                                                    | <ol><li>Przesunąć Joystick do góry w</li></ol>      |
| <ul> <li>miniatur.</li> <li>4. Przesunięcie Joysticka w trybie miniatur w górę, dół, lewo lub prawo pozwoli na wybranie zaznaczenie odpowiedniej miniatury, w celu wyświetlenia jej w pełnym formacie nacisnąć Joystick na wprost.</li> <li>W trybie kamera-odtwarzanie:</li> <li>1. Przesunięcie Joysticka w lewo lub w prawo pozwoli na wybranie sekwencji video do wyświetlenia, naciśnięcie Joysticka na wprost spowoduje rozpoczęcie lub zatrzymanie odtwarzania.</li> <li>2. Przesunięcie Joysticka w prawo lub w lewo podczas odtwarzania sekwencji spowoduje cofnięcie przebiegu lub przyspieszone przesunięcie do przodu.</li> <li>3. Przesunąć Joystick do góry w celu wyświetlenia plików w formie miniatur.</li> <li>4. Przesunięcie Joysticka w górę, dół, prawo lub lewo w trybie miniatur pozwoli na zaznaczenie odpowiedniej sekwencji, naciśnięcie Joysticka na wprost spowoduje rozpoczęcie odtwarzania</li> </ul>                                                                                                    | celu wyświetlenia zdjęć w formie                    |
| <ol> <li>Przesunięcie Joysticka w trybie<br/>miniatur w górę, dół, lewo lub<br/>prawo pozwoli na wybranie<br/>zaznaczenie odpowiedniej<br/>miniatury, w celu wyświetlenia<br/>jej w pełnym formacie nacisnąć<br/>Joystick na wprost.</li> <li>W trybie kamera-odtwarzanie:</li> <li>Przesunięcie Joysticka w lewo<br/>lub w prawo pozwoli na<br/>wybranie sekwencji video do<br/>wyświetlenia, naciśnięcie<br/>Joysticka na wprost spowoduje<br/>rozpoczęcie lub zatrzymanie<br/>odtwarzania.</li> <li>Przesunięcie Joysticka w prawo<br/>lub w lewo podczas odtwarzania<br/>sekwencji spowoduje cofnięcie<br/>przebiegu lub przyspieszone<br/>przesunięcie do przodu.</li> <li>Przesunąć Joystick do góry w<br/>celu wyświetlenia plików w<br/>formie miniatur.</li> <li>Przesunięcie Joysticka w górę,<br/>dół, prawo lub lewo w trybie<br/>miniatur pozwoli na zaznaczenie<br/>odpowiedniej sekwencji,<br/>naciśnięcie Joysticka na wprost<br/>spowoduje rozpoczęcie<br/>odtwarzania.</li> </ol>                                                                                                    | miniatur.                                           |
| <ul> <li>miniatur w górę, dół, lewo lub prawo pozwoli na wybranie zaznaczenie odpowiedniej miniatury, w celu wyświetlenia jej w pełnym formacie nacisnąć Joystick na wprost.</li> <li>W trybie kamera-odtwarzanie: <ol> <li>Przesunięcie Joysticka w lewo lub w prawo pozwoli na wybranie sekwencji video do wyświetlenia, naciśnięcie Joysticka na wprost spowoduje rozpoczęcie lub zatrzymanie odtwarzania.</li> <li>Przesunięcie Joysticka w prawo lub w lewo podczas odtwarzania sekwencji spowoduje cofnięcie przebiegu lub przyspieszone przesunięcie do przodu.</li> <li>Przesunąć Joystick do góry w celu wyświetlenia plików w formie miniatur.</li> <li>Przesunięcie Joysticka w górę, dół, prawo lub lewo w trybie miniatur pozwoli na zaznaczenie odpowiedniej sekwencji, naciśnięcie Joysticka na wprost spowoduje rozpozenie cotwarzania.</li> </ol> </li> </ul>                                                                                                    | <ol> <li>Przesunięcie Joysticka w trybie</li> </ol> |
| <ul> <li>prawo pozwoli na wybranie zaznaczenie odpowiedniej miniatury, w celu wyświetlenia jej w pełnym formacie nacisnąć Joystick na wprost.</li> <li>W trybie kamera-odtwarzanie: <ol> <li>Przesunięcie Joysticka w lewo lub w prawo pozwoli na wybranie sekwencji video do wyświetlenia, naciśnięcie Joysticka na wprost spowoduje rozpoczęcie lub zatrzymanie odtwarzania.</li> <li>Przesunięcie Joysticka w prawo lub w lewo podczas odtwarzania sekwencji spowoduje cofnięcie przebiegu lub przyspieszone przesunięcie do przodu.</li> <li>Przesunąć Joystick do góry w celu wyświetlenia plików w formie miniatur.</li> <li>Przesunęcie Joysticka w górę, dół, prawo lub lewo w trybie miniatur pozwoli na zaznaczenie odpowiedniej sekwencji, naciśnięcie Joysticka na wprost spowoduje rozpoczęcie odtwarzania.</li> </ol> </li> </ul>                                                                                                    | miniatur w górę, dół, lewo lub                      |
| <ul> <li>zaznaczenie odpowiedniej<br/>miniatury, w celu wyświetlenia<br/>jej w pełnym formacie nacisnąć<br/>Joystick na wprost.</li> <li>W trybie kamera-odtwarzanie: <ol> <li>Przesunięcie Joysticka w lewo<br/>lub w prawo pozwoli na<br/>wybranie sekwencji video do<br/>wyświetlenia, naciśnięcie<br/>Joysticka na wprost spowoduje<br/>rozpoczęcie lub zatrzymanie<br/>odtwarzania.</li> <li>Przesunięcie Joysticka w prawo<br/>lub w lewo podczas odtwarzania<br/>sekwencji spowoduje cofnięcie<br/>przebiegu lub przyspieszone<br/>przesunięcie do przodu.</li> <li>Przesunięcie do przodu.</li> <li>Przesunąć Joystick do góry w<br/>celu wyświetlenia plików w<br/>formie miniatur.</li> <li>Przesunęcie Joysticka w górę,<br/>dół, prawo lub lewo w trybie<br/>miniatur pozwoli na zaznaczenie<br/>odpowiedniej sekwencji,<br/>naciśnięcie Joysticka na wprost<br/>spowoduje rozpoczęcie<br/>odtwarzania.</li> </ol> </li> </ul>                                                                                                    | prawo pozwoli na wybranie                           |
| <ul> <li>miniatury, w celu wyświetlenia<br/>jej w pełnym formacie nacisnąć<br/>Joystick na wprost.</li> <li>W trybie kamera-odtwarzanie: <ol> <li>Przesunięcie Joysticka w lewo<br/>lub w prawo pozwoli na<br/>wybranie sekwencji video do<br/>wyświetlenia, naciśnięcie<br/>Joysticka na wprost spowoduje<br/>rozpoczęcie lub zatrzymanie<br/>odtwarzania.</li> <li>Przesunięcie Joysticka w prawo<br/>lub w lewo podczas odtwarzania<br/>sekwencji spowoduje cofnięcie<br/>przebiegu lub przyspieszone<br/>przesunięcie do przodu.</li> <li>Przesunąć Joystick do góry w<br/>celu wyświetlenia plików w<br/>formie miniatur.</li> <li>Przesunącie Joysticka w górę,<br/>dół, prawo lub lewo w trybie<br/>miniatur pozwoli na zaznaczenie<br/>odpowiedniej sekwencji,<br/>naciśnięcie Joysticka na wprost<br/>spowoduje rozpoczęcie<br/>odtwarzania.</li> </ol> </li> </ul>                                                                                                    | zaznaczenie odpowiedniej                            |
| <ul> <li>jej w pełnym formacie nacisnąć<br/>Joystick na wprost.</li> <li>W trybie kamera-odtwarzanie: <ol> <li>Przesunięcie Joysticka w lewo<br/>lub w prawo pozwoli na<br/>wybranie sekwencji video do<br/>wyświetlenia, naciśnięcie<br/>Joysticka na wprost spowoduje<br/>rozpoczęcie lub zatrzymanie<br/>odtwarzania.</li> <li>Przesunięcie Joysticka w prawo<br/>lub w lewo podczas odtwarzania<br/>sekwencji spowoduje cofnięcie<br/>przebiegu lub przyspieszone<br/>przesunięcie do przodu.</li> <li>Przesunąć Joystick do góry w<br/>celu wyświetlenia plików w<br/>formie miniatur.</li> <li>Przesunącie Joysticka w górę,<br/>dół, prawo lub lewo w trybie<br/>miniatur pozwoli na zaznaczenie<br/>odpowiedniej sekwencji,<br/>naciśnięcie Joysticka na wprost<br/>spowoduje rozpoczęcie<br/>odtwarzania.</li> </ol></li></ul>                                                                                                    | miniatury, w celu wyświetlenia                      |
| <ul> <li>Joystick na wprost.</li> <li>W trybie kamera-odtwarzanie: <ol> <li>Przesunięcie Joysticka w lewo<br/>lub w prawo pozwoli na<br/>wybranie sekwencji video do<br/>wyświetlenia, naciśnięcie<br/>Joysticka na wprost spowoduje<br/>rozpoczęcie lub zatrzymanie<br/>odtwarzania.</li> <li>Przesunięcie Joysticka w prawo<br/>lub w lewo podczas odtwarzania<br/>sekwencji spowoduje cofnięcie<br/>przebiegu lub przyspieszone<br/>przesunięcie do przodu.</li> <li>Przesunąć Joystick do góry w<br/>celu wyświetlenia plików w<br/>formie miniatur.</li> <li>Przesunącie Joysticka w górę,<br/>dół, prawo lub lewo w trybie<br/>miniatur pozwoli na zaznaczenie<br/>odpowiedniej sekwencji,<br/>naciśnięcie Joysticka na wprost<br/>spowoduje rozpoczęcie<br/>odtwarzania.</li> </ol></li></ul>                                                                                                    | jej w pełnym formacie nacisnąć                      |
| <ul> <li>W trybie kamera-odtwarzanie:</li> <li>Przesunięcie Joysticka w lewo<br/>lub w prawo pozwoli na<br/>wybranie sekwencji video do<br/>wyświetlenia, naciśnięcie<br/>Joysticka na wprost spowoduje<br/>rozpoczęcie lub zatrzymanie<br/>odtwarzania.</li> <li>Przesunięcie Joysticka w prawo<br/>lub w lewo podczas odtwarzania<br/>sekwencji spowoduje cofnięcie<br/>przebiegu lub przyspieszone<br/>przesunięcie do przodu.</li> <li>Przesunąć Joystick do góry w<br/>celu wyświetlenia plików w<br/>formie miniatur.</li> <li>Przesunącie Joysticka w górę,<br/>dół, prawo lub lewo w trybie<br/>miniatur pozwoli na zaznaczenie<br/>odpowiedniej sekwencji,<br/>naciśnięcie Joysticka na wprost<br/>spowoduje rozpoczęcie<br/>odtwarzania.</li> </ul>                                                                                                    | Joystick na wprost.                                 |
| <ol> <li>Przesunięcie Joysticka w lewo<br/>lub w prawo pozwoli na<br/>wybranie sekwencji video do<br/>wyświetlenia, naciśnięcie<br/>Joysticka na wprost spowoduje<br/>rozpoczęcie lub zatrzymanie<br/>odtwarzania.</li> <li>Przesunięcie Joysticka w prawo<br/>lub w lewo podczas odtwarzania<br/>sekwencji spowoduje cofnięcie<br/>przebiegu lub przyspieszone<br/>przesunięcie do przodu.</li> <li>Przesunąć Joystick do góry w<br/>celu wyświetlenia plików w<br/>formie miniatur.</li> <li>Przesunąci Joysticka w górę,<br/>dół, prawo lub lewo w trybie<br/>miniatur pozwoli na zaznaczenie<br/>odpowiedniej sekwencji,<br/>naciśnięcie Joysticka na wprost<br/>spowoduje rozpoczęcie<br/>odtwarzania.</li> </ol>                                                                                                    | <ul> <li>W trybie kamera-odtwarzanie:</li> </ul>    |
| <ul> <li>lub w prawo pozwoli na<br/>wybranie sekwencji video do<br/>wyświetlenia, naciśnięcie<br/>Joysticka na wprost spowoduje<br/>rozpoczęcie lub zatrzymanie<br/>odtwarzania.</li> <li>Przesunięcie Joysticka w prawo<br/>lub w lewo podczas odtwarzania<br/>sekwencji spowoduje cofnięcie<br/>przebiegu lub przyspieszone<br/>przesunięcie do przodu.</li> <li>Przesunąć Joystick do góry w<br/>celu wyświetlenia plików w<br/>formie miniatur.</li> <li>Przesunięcie Joysticka w górę,<br/>dół, prawo lub lewo w trybie<br/>miniatur pozwoli na zaznaczenie<br/>odpowiedniej sekwencji,<br/>naciśnięcie Joysticka na wprost<br/>spowoduje rozpoczęcie<br/>odtwarzania.</li> </ul>                                                                                                    | <ol> <li>Przesunięcie Joysticka w lewo</li> </ol>   |
| <ul> <li>wybranie sekwencji video do<br/>wyświetlenia, naciśnięcie<br/>Joysticka na wprost spowoduje<br/>rozpoczęcie lub zatrzymanie<br/>odtwarzania.</li> <li>Przesunięcie Joysticka w prawo<br/>lub w lewo podczas odtwarzania<br/>sekwencji spowoduje cofnięcie<br/>przebiegu lub przyspieszone<br/>przesunięcie do przodu.</li> <li>Przesunąć Joystick do góry w<br/>celu wyświetlenia plików w<br/>formie miniatur.</li> <li>Przesunięcie Joysticka w górę,<br/>dół, prawo lub lewo w trybie<br/>miniatur pozwoli na zaznaczenie<br/>odpowiedniej sekwencji,<br/>naciśnięcie Joysticka na wprost<br/>spowoduje rozpoczęcie<br/>odtwarzania.</li> </ul>                                                                                                    | lub w prawo pozwoli na                              |
| <ul> <li>wyświetlenia, naciśnięcie<br/>Joysticka na wprost spowoduje<br/>rozpoczęcie lub zatrzymanie<br/>odtwarzania.</li> <li>Przesunięcie Joysticka w prawo<br/>lub w lewo podczas odtwarzania<br/>sekwencji spowoduje cofnięcie<br/>przebiegu lub przyspieszone<br/>przesunięcie do przodu.</li> <li>Przesunąć Joystick do góry w<br/>celu wyświetlenia plików w<br/>formie miniatur.</li> <li>Przesunięcie Joysticka w górę,<br/>dół, prawo lub lewo w trybie<br/>miniatur pozwoli na zaznaczenie<br/>odpowiedniej sekwencji,<br/>naciśnięcie Joysticka na wprost<br/>spowoduje rozpoczęcie<br/>odtwarzania.</li> </ul>                                                                                                    | wybranie sekwencji video do                         |
| <ul> <li>Joysticka na wprost spowoduje<br/>rozpoczęcie lub zatrzymanie<br/>odtwarzania.</li> <li>Przesunięcie Joysticka w prawo<br/>lub w lewo podczas odtwarzania<br/>sekwencji spowoduje cofnięcie<br/>przebiegu lub przyspieszone<br/>przesunięcie do przodu.</li> <li>Przesunąć Joystick do góry w<br/>celu wyświetlenia plików w<br/>formie miniatur.</li> <li>Przesunięcie Joysticka w górę,<br/>dół, prawo lub lewo w trybie<br/>miniatur pozwoli na zaznaczenie<br/>odpowiedniej sekwencji,<br/>naciśnięcie Joysticka na wprost<br/>spowoduje rozpoczęcie<br/>odtwarzania.</li> </ul>                                                                                                    | wyświetlenia, naciśnięcie                           |
| <ul> <li>rozpoczęcie lub zatrzymanie<br/>odtwarzania.</li> <li>Przesunięcie Joysticka w prawo<br/>lub w lewo podczas odtwarzania<br/>sekwencji spowoduje cofnięcie<br/>przebiegu lub przyspieszone<br/>przesunąci Joystick do góry w<br/>celu wyświetlenia plików w<br/>formie miniatur.</li> <li>Przesunięcie Joysticka w górę,<br/>dół, prawo lub lewo w trybie<br/>miniatur pozwoli na zaznaczenie<br/>odpowiedniej sekwencji,<br/>naciśnięcie Joysticka na wprost<br/>spowoduje rozpoczęcie<br/>odtwarzania.</li> </ul>                                                                                                    | Joysticka na wprost spowoduje                       |
| <ul> <li>odtwarzania.</li> <li>Przesunięcie Joysticka w prawo<br/>lub w lewo podczas odtwarzania<br/>sekwencji spowoduje cofnięcie<br/>przebiegu lub przyspieszone<br/>przesunąć Joystick do góry w<br/>celu wyświetlenia plików w<br/>formie miniatur.</li> <li>Przesunięcie Joysticka w górę,<br/>dół, prawo lub lewo w trybie<br/>miniatur pozwoli na zaznaczenie<br/>odpowiedniej sekwencji,<br/>naciśnięcie Joysticka na wprost<br/>spowoduje rozpoczęcie<br/>odtwarzania.</li> </ul>                                                                                                    | rozpoczęcie lub zatrzymanie                         |
| <ol> <li>Przesunięcie Joysticka w prawo<br/>lub w lewo podczas odtwarzania<br/>sekwencji spowoduje cofnięcie<br/>przebiegu lub przyspieszone<br/>przesunięcie do przodu.</li> <li>Przesunąć Joystick do góry w<br/>celu wyświetlenia plików w<br/>formie miniatur.</li> <li>Przesunięcie Joysticka w górę,<br/>dół, prawo lub lewo w trybie<br/>miniatur pozwoli na zaznaczenie<br/>odpowiedniej sekwencji,<br/>naciśnięcie Joysticka na wprost<br/>spowoduje rozpoczęcie<br/>odtwarzania.</li> </ol>                                                                                                    | odtwarzania.                                        |
| <ul> <li>lub w lewo podczas odtwarzania<br/>sekwencji spowoduje cofnięcie<br/>przebiegu lub przyspieszone<br/>przesunięcie do przodu.</li> <li>Przesunąć Joystick do góry w<br/>celu wyświetlenia plików w<br/>formie miniatur.</li> <li>Przesunięcie Joysticka w górę,<br/>dół, prawo lub lewo w trybie<br/>miniatur pozwoli na zaznaczenie<br/>odpowiedniej sekwencji,<br/>naciśnięcie Joysticka na wprost<br/>spowoduje rozpoczęcie<br/>odtwarzania.</li> </ul>                                                                                                    | <ol><li>Przesunięcie Joysticka w prawo</li></ol>    |
| <ul> <li>sekwencji spowoduje cofnięcie<br/>przebiegu lub przyspieszone<br/>przesunięcie do przodu.</li> <li>Przesunąć Joystick do góry w<br/>celu wyświetlenia plików w<br/>formie miniatur.</li> <li>Przesunięcie Joysticka w górę,<br/>dół, prawo lub lewo w trybie<br/>miniatur pozwoli na zaznaczenie<br/>odpowiedniej sekwencji,<br/>naciśnięcie Joysticka na wprost<br/>spowoduje rozpoczęcie<br/>odtwarzania.</li> </ul>                                                                                                    | lub w lewo podczas odtwarzania                      |
| <ul> <li>przebiegu lub przyspieszone<br/>przesunięcie do przodu.</li> <li>3. Przesunąć Joystick do góry w<br/>celu wyświetlenia plików w<br/>formie miniatur.</li> <li>4. Przesunięcie Joysticka w górę,<br/>dół, prawo lub lewo w trybie<br/>miniatur pozwoli na zaznaczenie<br/>odpowiedniej sekwencji,<br/>naciśnięcie Joysticka na wprost<br/>spowoduje rozpoczęcie<br/>odtwarzania.</li> </ul>                                                                                                    | sekwencji spowoduje cofnięcie                       |
| <ul> <li>przesunięcie do przodu.</li> <li>3. Przesunąć Joystick do góry w celu wyświetlenia plików w formie miniatur.</li> <li>4. Przesunięcie Joysticka w górę, dół, prawo lub lewo w trybie miniatur pozwoli na zaznaczenie odpowiedniej sekwencji, naciśnięcie Joysticka na wprost spowoduje rozpoczęcie odtwarzania.</li> </ul>                                                                                                    | przebiegu lub przyspieszone                         |
| <ol> <li>Przesunąć Joystick do góry w<br/>celu wyświetlenia plików w<br/>formie miniatur.</li> <li>Przesunięcie Joysticka w górę,<br/>dół, prawo lub lewo w trybie<br/>miniatur pozwoli na zaznaczenie<br/>odpowiedniej sekwencji,<br/>naciśnięcie Joysticka na wprost<br/>spowoduje rozpoczęcie<br/>odtwarzania.</li> </ol>                                                                                                    | przesunięcie do przodu.                             |
| <ul> <li>celu wyświetlenia plików w<br/>formie miniatur.</li> <li>4. Przesunięcie Joysticka w górę,<br/>dół, prawo lub lewo w trybie<br/>miniatur pozwoli na zaznaczenie<br/>odpowiedniej sekwencji,<br/>naciśnięcie Joysticka na wprost<br/>spowoduje rozpoczęcie<br/>odtwarzania.</li> </ul>                                                                                                    | <ol><li>Przesunąć Joystick do góry w</li></ol>      |
| <ul> <li>formie miniatur.</li> <li>Przesunięcie Joysticka w górę,<br/>dół, prawo lub lewo w trybie<br/>miniatur pozwoli na zaznaczenie<br/>odpowiedniej sekwencji,<br/>naciśnięcie Joysticka na wprost<br/>spowoduje rozpoczęcie<br/>odtwarzania.</li> </ul>                                                                                                    | celu wyświetlenia plików w                          |
| <ol> <li>Przesunięcie Joysticka w górę,<br/>dół, prawo lub lewo w trybie<br/>miniatur pozwoli na zaznaczenie<br/>odpowiedniej sekwencji,<br/>naciśnięcie Joysticka na wprost<br/>spowoduje rozpoczęcie<br/>odtwarzania.</li> </ol>                                                                                                    | formie miniatur.                                    |
| dół, prawo lub lewo w trybie<br>miniatur pozwoli na zaznaczenie<br>odpowiedniej sekwencji,<br>naciśnięcie Joysticka na wprost<br>spowoduje rozpoczęcie<br>odtwarzania.                                                                                                    | <ol> <li>Przesunięcie Joysticka w górę,</li> </ol>  |
| miniatur pozwoli na zaznaczenie<br>odpowiedniej sekwencji,<br>naciśnięcie Joysticka na wprost<br>spowoduje rozpoczęcie<br>odtwarzania.                                                                                                    | dół, prawo lub lewo w trybie                        |
| odpowiedniej sekwencji,<br>naciśnięcie Joysticka na wprost<br>spowoduje rozpoczęcie<br>odtwarzania.                                                                                                    | miniatur pozwoli na zaznaczenie                     |
| naciśnięcie Joysticka na wprost<br>spowoduje rozpoczęcie<br>odtwarzania.                                                                                                    | odpowiedniej sekwencji,                             |
| spowoduje rozpoczęcie odtwarzania.                                                                                                    | naciśnięcie Joysticka na wprost                     |
| odtwarzania.                                                                                                    | spowoduje rozpoczęcie                               |
|                                                                                                    | odtwarzania.                                        |

|             |                         | <ul> <li>Naciśnięcie Joysticka w górę<br/>lub w dół w trybie<br/>nastawczym spowoduje<br/>zaznaczenie poszczególnych<br/>punktów menu, naciśnięcie<br/>loysticka na wprost umożliwi</li> </ul> |
|-------------|-------------------------|----------------------------------------------------------------------------------------------------|
|             |                         | potwierdzenie wyboru.                                                                                                    |
|             |                         | <ul> <li>Nacisnąć w trybie aparatu w celu<br/>wykonania zdjęcia.</li> </ul>                                                                                                    |
| РНОТО       | Spust                   | <ul> <li>Nacisnąć w trybie kamery w celu<br/>wykonania zdjęcia przed<br/>rozpoczęciem filmowania oraz z<br/>trakcie filmowania.</li> </ul>                                                     |
| E sura sura | Przycisk<br>Start /Stop | <ul> <li>W trybie kamera za pomocą tego<br/>przycisku włączmy i wyłączamy<br/>rejestrowanie filmu.</li> </ul>                                                                                  |
| Ē           | Przycisk<br>odtwarzanie | Nacisnąć w trybie kamery lub aparatu<br>w celu uruchomienia trybu<br>odtwarzanie.                                                                                                    |
| DISP        | Przycisk<br>monitora    | Naciśnięcie spowoduje wyświetlenie<br>wszystkich symboli na monitorze,<br>ponowne naciśnięcie spowoduje<br>usunięcie symboli z monitora.                                                       |

|  | w III t     | Przełącznik<br>zoom            | <ul> <li>Naciśnięcie w trybie kamery lub<br/>aparatu w lewo lub prawo<br/>spowoduje powiększenie lub<br/>zmniejszenie obrazu.</li> <li>W trybie aparat odtwarzanie<br/>nacisnąć w celu powiększenia<br/>zdjęcia.</li> <li>W trybie kamera odtwarzanie<br/>nacisnąć w lewo lub prawo w celu<br/>wzmocnienia lub obniżenia<br/>głośności sekwencji.</li> </ul> |  |  |
|--|-------------|--------------------------------|----------------------------------------------------------------------------------------------------|--|--|
|  | <b>)</b> >= | Przycisk<br>lampy LED          | <ul> <li>Nacisnąć w trybie kamery lub<br/>aparatu w celu włączenia lub<br/>wyłączenia oświetlenia.</li> </ul>                                                                                                    |  |  |
|  |             | Przycisk<br>lampy<br>błyskowej | <ul> <li>W trybie aparat naciśnięcie<br/>spowoduje możliwość wboru<br/>odpowiedniego trybu pracy lampy<br/>błyskowej.</li> </ul>                                                                                                    |  |  |
|  |             | Zamek<br>komory<br>akumulatora | <ul> <li>Przesunąć w celu otworzenia<br/>pokrywy komory akumulatora.</li> </ul>                                                                                                    |  |  |

### 1.4.7 O kontrolkach LED

Poniższa tabela opisuje kontrolki LED aparatu:

| LED               | Kolor                         | Opis                          |
|-------------------|-------------------------------|-------------------------------|
| Status            | Zielony                       | Włączona                      |
| kamery            | Zielony /<br>czerwony pulsuje | Nagranie                      |
|                   | Czerwony                      | Kamera pracuje                |
| Samowyz<br>walacz | Czerwony ulusuje              | Samowzywalacz jest<br>aktywny |
|                   | Czerwony pulsuje<br>szybko    | 2 sek. do wyzwolenia          |

## 2 Pierwsze kroki

W celu zapoznania się z obsługą kamery należy przeczytać ten rozdział. Opisane zostały tu funkcje podstawowe, jak włączanie, wkładanie akumulatora, karty pamięci, a także opisane zostały podstawowe nastawienia. Informacje o dalszych funkcjach zawarte zostały w dalszej części instrukcji.

## 2.1 Wkładanie karty SD

Pamięć kamery możemy rozszerzyć dodatkową kartą SD.

 Odsunąć monitor LCD i przesunąć zamknięcie kieszeni karty SD zgodnie z kierunkiem strzałki w celu otwarcia kieszeni na kartę.

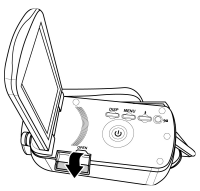

2. Włożyć kartę SD.

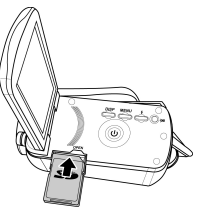

3. Zamknąć pokrywkę kieszeni na kartę.

## 2.2 Wkładanie akumulatora

Kamera zasilana jest akumulatorem litowo-jonowym. Stosować tylko dostarczony z aparatem akumulator lub zalecany przez producenta.

• Uwaga:

Akumulator włożyć zgodnie z zawartym tu opisem. Niewłaściwe włożenie akumulatora może spowodować uszkodzenie kamery lub doprowadzić do pożaru.

 Przesunąć zamknięcie komory na akumulator we wskazanym kierunku; komora otworzy się automatycznie.

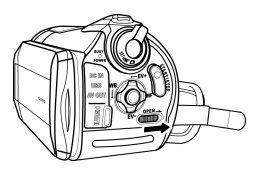

2. Akumulator włożyć zgodnie z poniższym rysunkiem.

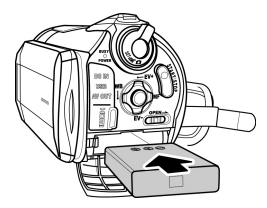

3. Zamknąć komorę na akumulator.

## 2.3 Ładowanie akumulatora

Akumulator należy ładować w dołączonej do kompletu ładowarce. W tym celu postępować w sposób następujący:

- Włożyć akumulator do ładowarki. Jeden koniec kabla sieciowego połączyć z ładowarką, drugi koniec z gniazdkiem prądowym w sposób zilustrowany poniżej.
- 2. Podczas ładowania świeci pomarańczowa kontrolka LED.
- 3. Gdy akumulator zostanie całkowicie naładowany, kontrolka będzie świeciła na zielono.
- Pełne ładowanie akumulatora trwa ok. 290 min. Jednak czas ładowania może być różny w zależności od stopnia naładowania akumulatora oraz warunków, w jakich ładowanie się odbywa.

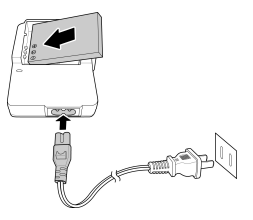

## 2.4 Włączanie/Wyłączenie kamery

W celu włączenia lub wyłączenia kamery nacisnąć i przytrzymać przycisk włącznik / wyłącznik.

## 2.5 Przełączanie trybów pracy

Kamera dysponuje następującymi trybami pracy: kamera, aparat i nastawienia. W celu przełączenia trybu pracy należy posłużyć się pokrętłem zmiany trybu pracy.

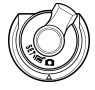

## 2.6 Zanim zaczniemy

Zanim zaczniemy korzystać z urządzenia, należy dokonać podstawowych nastawień, jak data, czas, język i emisja sygnału dźwiękowego.

### 2.6.1 Nastawianie daty i czasu

 Włączyć kamerę, przełącznik zmiany trybów nastawić na tryb nastawienia. Przesuwając Joystick w prawo lub lewo zaznaczyć opcję Data/Czas lub dotknąć symbolu na monitorze. Dla potwierdzenia nacisnąć Joystick na wprost.

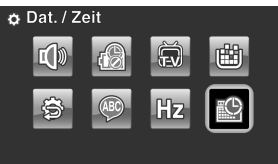

 Zaznaczyć odpowiednie pole poprzez przesunięcie Joysticka w lewo lub prawo albo dotknięcie monitora.

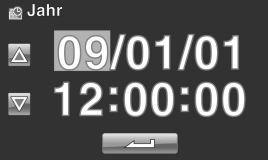

 Nastawić odpowiednie wartości poprzez przesunięcie Joysticka w górę lub dół lub dotykając / / / / Zapisać dokonane nastawienia poprzez naciśnięcie Joysticka lub dotknięcie / ; po tym nastąpi wyście z menu data / czas.

### 2.6.2 Nastawianie języka

1.

Włączyć kamerę, pokrętło zmiany trybów nastawić na nastawienia. Zaznaczyć opcję język poprzez przesunięcie Joysticka w lewo lub prawo lub poprzez dotknięcie odpowiedniego symbolu na monitorze. Dla potwierdzenia nacisnać Joystick na wprost.

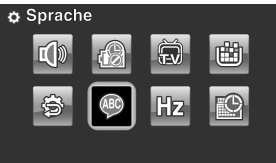

2. Wybrać odpowiedni język poprzez przesunięcie Joysticka w lewo lub prawo lub poprzez dotknięcie odpowiedniego symbolu na monitorze. Do wyboru mamy następujące języki: angielski, japoński, francuski, włoski, hiszpański, portugalski, holenderski, chiński tradycyjny, chiński uproszczony, koreański, turecki, niemiecki, rosyjski i arabski. Przesunięcie Joysticka w górę lub dół albo dotknięcie przycisku ▲ / ▼ spowoduje przejści do następnej lub poprzedniej strony. Dla potwierdzenia wyboru nacisnąć Joystick na wprost lub dotknąć monitora.

| Sprache         |                     |
|-----------------|---------------------|
| English 日本調     | 吾 Français Italiano |
| Español Portugu | iês Dutch 简体中文      |
|                 | $\nabla$            |

### 2.6.3 Nastawianie sygnału dźwiękowego

 Włączyć kamerę, pokrętło zmiany trybów nastawić na nastawienia. Zaznaczyć opcję dźwięk (Piep) poprzez przesunięcie Joysticka w lewo lub prawo lub poprzez dotknięcie odpowiedniego symbolu na monitorze. Dla potwierdzenia nacisnać Joystick na wprost.

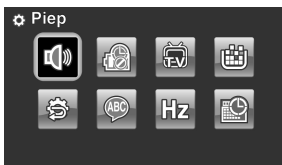

 Wybrać opcję dźwięk wyłączony / włączony poprzez przesunięcie Joysticka w lewo lub prawo lub poprzez dotknięcie odpowiedniego symbolu na monitorze.

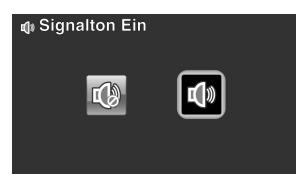

#### Uwaga:

Zdjąć z monitora ochronną folię w celu zwiększenia czułości panelu dotykowego.

### 2.7 Rejestrowanie/odtwarzanie filmów

### 2.7.1 Rejestrowanie filmu

 Włączyć kamerę, przełącznik zmiany trybów nastawić na tryb kamera.

Tryb kamera

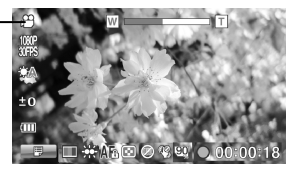

- 2. Patrząc na monitor LCD wybrać motyw.
- 3. W celu rozpoczęcia nagrania nacisnąć przycisk **START/STOP**.
- W celu zakończenia nagrywania ponownie nacisnąć przycisk START/STOP.
- Sekwencja wideo zostanie zapisana automatycznie pod unikatową nazwą.

#### Uwaga:

- 1. Maksymalny rozmiar pojedynczego pliku video wynosi ok. 3,75 GB.
- 2. Wyższe rozdzielczości generują większe pliki, co powoduje, że sekwencje są krótsze.

| <ol> <li>Podgląd na LCD i format zdęć zależy od<br/>rozdzielczości sekwencji. Proszę porównać<br/>dane w poniższej tabeli:</li> </ol> |               |               |  |  |
|----------------------------------------------------------------------------------------------------|---------------|---------------|--|--|
| Rozdzielczość<br>video                                                                                                    | Podgląd       | Zdjęcia       |  |  |
| WQVGA                                                                                                    | Stosunek 16:9 | Stosunek 16:9 |  |  |
| WVGA                                                                                                    | E TO T        | A TON         |  |  |
| 720P                                                                                                    |               |               |  |  |
| 1080P                                                                                                    |               |               |  |  |
| <ol> <li>Przed rozpoczęciem filmowania w trybie<br/>kamera można także wykonać zdjęcia.</li> </ol>                                    |               |               |  |  |

### 2.7.2 Odtwarzanie filmów

1. W trybie kamera nacisnąć przycisk odtwarzanie. Na monitorze pojawi się ostatnio wykonana.

Wskazanie trybu kamera-odtwarzanie

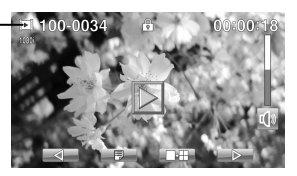

- Wybrać odpowiedni film poprzez przesunięcie Joysticka w lewo / prawo lub poprzez dotknięcie przycisków
   , następnie nacisnąć Joystick na wprost lub dotknąć przycisk
   Odtwarzanie rozpocznie się.
- Poprzez przesunięcie Joysticka w lewo lub dotknięcie przycisku uruchomimy cofanie filmu, poprzez przesunięcie Joysticka w prawo lub dotknięcie przycisku uruchomimy szybkie przesunięcie filmu do przodu (2x, 4x, 8x i 16x).
- W celu zatrzymania odtwarzania nacisnąć przycisk START/STOP lub dotknąć przycisk W celu wznowienia odtwarzania nacisnąć przycisk START/STOP lub dotknąć przycisk
- W celu dostosowania głośności podczas odtwarzania filmu przesunąć przełącznik zoom w prawo lub lewo.
- W celu zakończenia odtwarzania nacisnąć Joystick na wprost lub dotknąć przycisk Dotknąć przycisk
   SLOW w celu odtworzenia filmu w zwolnionym tempie (1/2x). Przycisk SLOW dotknąć dwukrotnie aby wybrać

prędkość 1/2x lub 2x. Dotknąć przycisk SLOW i następnie przycisk BLOW, aby ustawić prędkości 1/4, 1/8 i 1/16x.

7. Nacisnąć przycisk Odtwarzanie w celu powrotu do trybu kamera.

## 2.8 Fotografowanie/odtwarzanie zdjęć

### 2.8.1 Fotografowanie

 Włączyć kamerę, przełącznik zmiany trybów pracy nastawić na tryb aparat.

Tryb aparat –

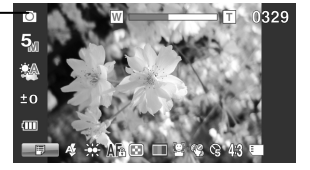

- 2. Patrząc na monitor wybrać motyw.
- 3. W celu wykonania zdjęcia nacisnąć spust.
- 4. Zdjęcie zostanie automatycznie zapisane pod unikatową nazwą.

### 2.8.2 Odtwarzanie zdjęć

 W trybie aparat nacisnąć przycisk odtwarzanie. Na monitorze zostanie wyświetlone ostatnio wykonane zdjęcie.

Tryb aparat-odtwarzani e

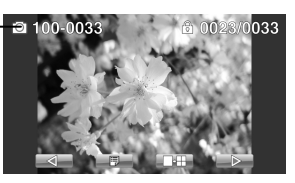

- Wybrać odpowiednie zdjęcie poprzez przesunięcie Joysticka w prawo lub lewo albo poprzez dotknięcie przycisków do poprzez dotknięcie.
- W celu powiększenia zdjęcia przesunąć przełącznik zoom w prawo. Na monitorze pojawią się przyciski kierunkowe. Za pomocą Joysticka możemy przemieszczać się po obszarze zdjęcia.
- Przesunąć Joystick całkowiście do góry lub dotknąć przycisk zarejestrowane zdjęcia zostaną wyświetlone w formie miniatur.
- W celu wybranie zdjęcia przsunąć Joystick w prawo lub lewo. Poprzez przesunięcie Joysticka w górę lub dół albo dotknięcie przycisku 
   Image: Comparison of the przez przesunie wybranie wybranie w
- Ponowne naciśniecie przycisku odtwarzania spowoduje powrót do trybu aparat.

## 2.9 Połączenie z komputerem

W tym rozdziale opisujemy sposób połączenia kamery z PC lub telewizorem w celu przeniesienia danych lub odtworzenia ich za pomocą tych urządzeń.

Kamerą połączyć z komputerem za pomocą dołączonego do kompletu kabla USB.

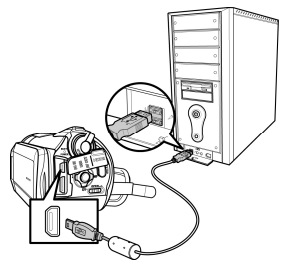

## 2.10 Połączenie z telewizorem

Kamerę połączyć z telewizorem za pomocą dołączonego kabla AV w sposób zilustrowany poniżej.

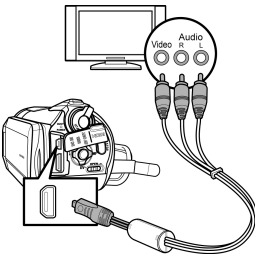

## 2.11 Połączenie z telewizorem HD

W tym rozdziale opisujemy sposób, dzięki któremu zdjęcia i sekwencje wideo możemy wyświetlić na ekranie telewizora HDTV. Połączenie kamery z telewizorem HDTV umożliwia uzyskanie jakości odtwarzania wysokiej rozdzielczości HD.

Kamerę połączyć z telewizorem HDTV za pomocą kabla HDMI.

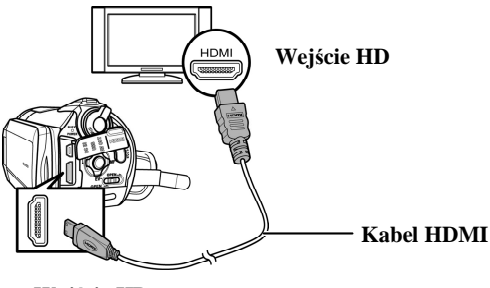

Wyjście HD

#### Uwaga:

Przy połączeniu z HDTV, wspierane jest wyjście Dual Video. Dzięki temu można odtwarzać filmy na ekranie telewizora i równocześnie korzystać z monitora LCD.
#### 3 **Obsługa kamery**

W tym rozdziale opisujemy sposób obsługi kamery.

# 3.1 Tryb kamera

Tego trybu używamy w celu nagrania sekwencji wideo lub sekwencji dźwiękowej oraz zapisania jej w pamięci wbudowanej lub na karcie SD.

#### 3.1.1Tryb kamera

Prosimy o zapoznanie się poniższymi symbolami, są one dostępne w trybie kamera i nagrywanie dźwięku.

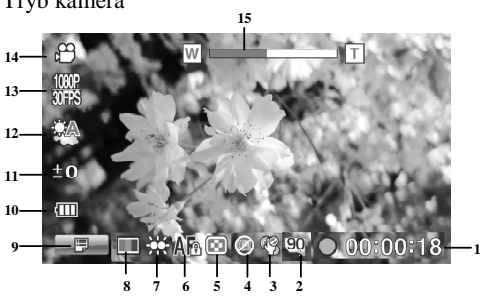

Tryb kamera

#### Tryb kamera:

Poniższa tabela opisuje znaczenie poszczególnych symboli.

| 1 | 00:00:18 | Zrealizowany czas nagrania |  |
|---|----------|----------------------------|--|
| 2 | 90       | Status pamięci             |  |

|    |                                                                                                  | 🖅 wykryta karta SD                               |
|----|--------------------------------------------------------------------------------------------------|--------------------------------------------------|
| 3  | ¢3                                                                                               | Stabilizator                                     |
| 4  |                                                                                                  | Dual-Video                                       |
| 5  |                                                                                                  | Jakość                                           |
| 6  | Af                                                                                               | Blokada autofokusa (AF)                          |
| 0  | MF                                                                                               | Fokus manualny (MF)                              |
| 7  | а<br>С<br>С<br>С<br>С<br>С<br>С<br>С<br>С<br>С<br>С<br>С<br>С<br>С<br>С<br>С<br>С<br>С<br>С<br>С | Lampa LED                                        |
| 8  |                                                                                                  | Efekty kolorystyczne                             |
| 9  |                                                                                                  | Menu. Dotknąć w celu wyświetlenia menu<br>video. |
| 10 |                                                                                                  | Akumulator                                       |
| 11 | 10                                                                                               | Korekcja naświetlania                            |
| 12 |                                                                                                  | Balans bieli                                     |
| 13 | 1031P<br>31178                                                                                   | Rozdzielczość video                              |
| 14 | 9D                                                                                               | Tryb kamera                                      |
| 15 | W T                                                                                              | Zoom                                             |

#### 3.1.2 Stosowanie blokady AF

Za funkcji blokada AF (auto fokusa) korzystamy gdy chcemy zakotwiczyć fokus na jakimś określonym kadrze.

 Nacisnąć Joystick na wprost w celu włączenia funkcji blokada AF. Symbol funkcji pojawi się na monitorze.

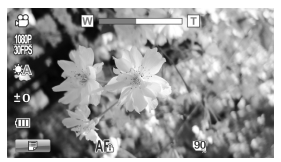

- 2. Skierować kamerę na odpowiedni obiekt.
- Nacisnąć przycisk START w celu rozpoczęcia nagrywania filmu lub spust w celu wykonania zdęcia.

#### 3.1.3 Stosowanie fokusa manualnego

Z tej funkcji korzystamy w celu manualnego nastawienia strości.

 Przesunąć Joystick w prawo w celu włączenia funkcji MF. Symbol MF pojawi się na monitorze..

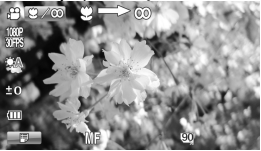

- 2. Skierować kamerę na odpowiedni motyw.
- Przesunać przełącznik zoom w prawo lub lewo w celu manualnego nastawienia ostrości.
- Uwaga: W celu powiększenia lub zmniejszenia obrazu dotknąć symbol 2000 na monitorze. Pojawi się symbol 001 Przełącznik zoom przesunąć w prawo lub lewo w celu powiększenia lub zmniejszenia. Aby wrócić do trybu MF dotknąć raz jeszcze przycisk 001 T.
  - Nacisnąć przycisk START w celu rozpoczęcia nagrywania filmu lub spust w celu wykonania zdęcia.

#### 3.1.4 Rozszerzony system Fokus Plus

Rozszerzony system Fokus Plus jest sztucznym, inteligentnym fokusem, któr wyostrza wybrany motyw.

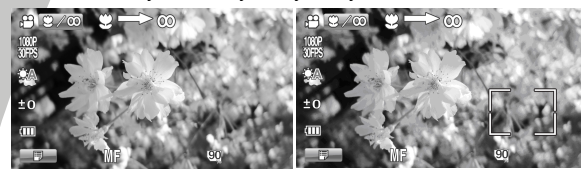

- 1. Przesunąć Joystick w prawo w celu włączenia funkcji MF. Symbol funkcji MF pojawi się na monitorze.
- Dotknąć na monitorze motyw, który chcemy wyostrzyć. Wokół wybranego motywu pojawi się czerwony kwadrat. Po 3 sek. jego kolor zmieni się na zielony, ostrość motywu jest nastawiona.
- Nacisnąć przycisk START w celu rozpoczęcia nagrywania filmu lub spust w celu wykonania zdęcia.
- Poprzez naciśnięcie Joysticka na wprost funkcja będzie aktywna jeszcze przez kolejne 1,5 sek.
- 5. W celu powiększenia lub zmniejszenia zdjęcia dotknąć na monitorze symbolu symbol pojawi się na monitorze. Przesunąć przełącznik zoom w prawo lub lewo w celu powiększenia lub zmniejszenia. W celu powrócenia do trybu MF dotknąć ponownie symbolu symbolu .

#### • Uwaga:

Dotknięcie monitora , spowoduje wyświetlenie ramki rasta 3x5 wokół wybranego obszaru.

## 3.1.5 Stosowanie funkcji zoom

Kamera jest wyposażona w 12-to krotny zoom optyczny i 10-cio krotny zoom cyfrowy.

Przesunięcie przycisku zoom w prawo spowoduje zbliżenie obiektu. Przesunięcie przycisku zoom w lewo spowoduje oddalenie obiektu.

### 3.1.6 Stosowanie dodatkowej lampy LED

W ciemnym otoczeniu motywy możemy oświetlić dodatkową lampą LED. W celu włączenia lampy nacisnąć przycisk lampy LED, ponowne naciśnięcie tego przycisku spowoduje wyłączenie lampy.

# 3.1.7 Stosowanie trybów pracy lampy błyskowej (błysk automatyczny i permanentny)

Tryb błysku automatycznego i permanentnego stosujemy w celu rozjaśnienia motywów w ciemnym otoczeniu, zawsze, gdy naciśniemy spust.

Za pomocą przełącznika lampy możemy wybrać między błyskiem automatycznym a permanentnym. Włączenie funkcji jest widoczne na monitorze poprzez symbole & lub &.

#### 3.1.8 Stosowanie funkcji stabiliszatora

Za pomocą stabilizatora możemy zredukować drgania obrazu podczas filmowania. Patrz rozdział 4.1.5. "Stabilizator".

## 3.1.9 Szybki dostęp

W celu nastawienia naświetlania możemy posłużyć się Joystickiem przesuwając go w górę lub dół.

W trybie kamera lub aparat przesunąć Joystick w górę lub dół w celu dokonania nastawienia korekcji naświetlania. W celu nastawienia balansu bieli Joystick należy przesunąć w lewo.

# 3.2 Tryb aparat

W trybie aparat możemy wykonywać zdjęcia i zapisać je na karcie SD.

#### 3.2.1 Symbole w trybie aparat

Prosimy o zapoznanie się z symbolami, które będą pojawiać się w trybie aparat.

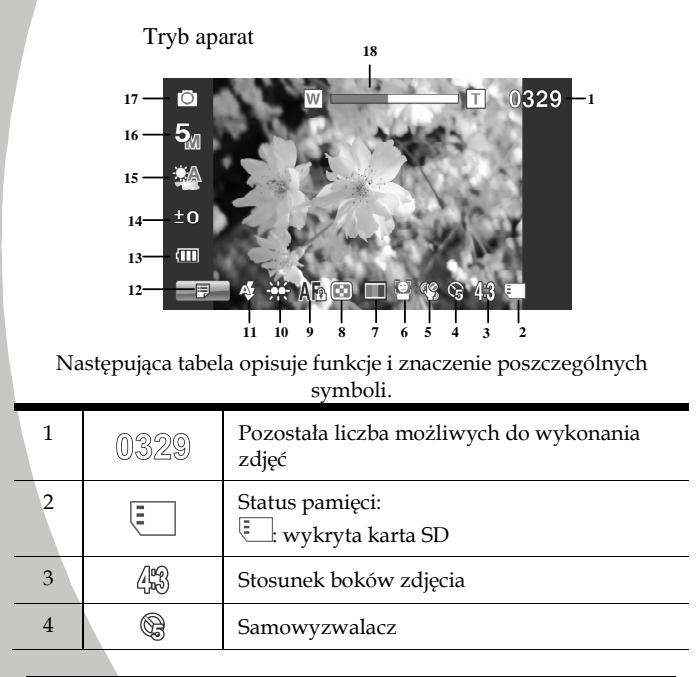

30

| 5  | ¢3 | Stabilizator                                            |
|----|----|---------------------------------------------------------|
| 6  |    | Śledzenie twarzy                                        |
| 7  |    | Efekty kolorystyczne                                    |
| 8  |    | Jakość                                                  |
| 9  | A  | Blokada autofokusa (AF)                                 |
|    | MF | Fokus manualny (MF)                                     |
| 10 |    | Lampa LED                                               |
| 11 | A. | Lampa błyskowa                                          |
| 12 |    | Menu. Dotknąć w celu wyświetlenia menu<br>trybu aparat. |
| 13 |    | Akumulator                                              |
| 14 | 40 | Korekcja naświetlania                                   |
| 15 |    | Balans bieli                                            |
| 16 | 5  | Rozdzielczość                                           |
| 17 | Ō  | Tryb aparat                                             |
| 18 |    | Zoom                                                    |

#### 3.2.2 Stosowanie blokady AF

Patrz rozdział 3.1.2 "Stosowanie blokady AF".

#### 3.2.3 Stosowanie manualnego fokusa

Patrz rozdział 3.1.3 "Stosowanie manualnego fokusa".

#### 3.2.4 Stosowanie funkcji zoom

Patrz rozdział **Błąd! Nie można odnaleźć źródła odwołania.** "Stosowanie funkcji zoom".

#### 3.2.5 Stosowanie lampy LED

Patrz rozdział 3.1.6 "Stosowanie lampy LED".

# 3.2.6 Stosowanie trybów pracy lampy błyskowej (Błysk automatyczny i permanentny)

Patrz rozdział 3.1.7 "Stosowanie trybów pracy lampy błyskowej (błysk automatyczny i permanentny)"

#### 3.2.7 Stosowanie stabiliszatora

Patrz rozdział 3.1.8 "Stosowanie stabilizatora".

#### 3.2.8 Szybki dostęp

Patrz rozdział **Błąd! Nie można odnaleźć źródła odwołania.** "Szybki dostęp".

# 3.3 Tryb kamera - odtwarzanie

W trybie kamera – odtwarzanie możemy obejrzeć zarejestrowane pliki z filmami.

#### 3.3.1 Symbole w trybie kamera - odtwarzanie

Prosimy o zapoznanie się z poniższymi symbolami, które występują w trybie kamera – odtwarzanie.

Tryb kamera- odtwarzanie

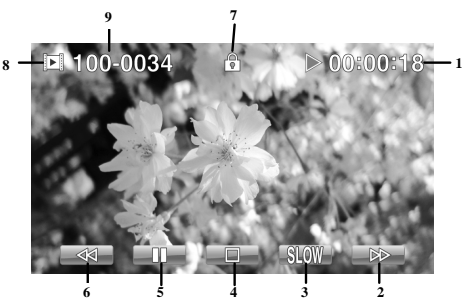

Poniższa tabela objaśnia funkcje i znaczenie poszczególnych symboli.

| 1 | ▶ 00:00:18 | Czas odtworzonego fragmentu filmu.                                                        |
|---|------------|-------------------------------------------------------------------------------------------|
| 2 |            | Symbol szybkiego przewijania. Dotknąć w celu przesunięcie filmu w przód.                  |
| 3 | SLOW       | Symbol powolnego odtwarzania. Dotknąć<br>w celu odtworzenia filmu w zwolnionym<br>tempie. |
| 4 |            | Symbol stop. Dotknąć w celu zakończenia odtwarzania.                                      |

| 5 |          | Symbol pauza. Dotknąć w celu<br>zatrzymania odtwarzania. |
|---|----------|----------------------------------------------------------|
| 6 |          | Symbol cofania. Dotknąć w celu cofnięcia<br>filmu.       |
| 7 | (°)      | Ochrona przed zapisem                                    |
| 8 | Þ        | Symbol trybu kamera – odtwarzanie                        |
| 9 | 100-0034 | Wskazuje numer pliku video                               |

# 3.4 Tryb aparat - odtwarzanie

W trybie aparat – odtwarzanie możemy obejrzeć zarejestrowane kamerą zdjęcia.

#### 3.4.1 Symbole w trybie aparat - odtwarzanie

Prosimy o zapoznanie się z występującymi w trybie aparat – odtwarzanie symbolami:

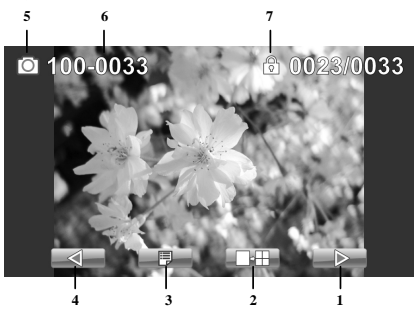

Następująca tabela objaśnia funkcje i znaczenie poszczególnych symboli.

| 1 |                    | Symbol dalej. Dotknąć w celu przejścia do<br>następnego zdjęcia.         |
|---|--------------------|--------------------------------------------------------------------------|
| 2 |                    | Symbol miniatur. Dotknąć w celu wyświetlenia<br>zdjęć w formie miniatur. |
| 3 |                    | Symbol menu. Dotknąć w celu wyświetlenia menu trybu odtwarzanie.         |
| 4 | $\bigtriangledown$ | Symbol wstecz. Dotknąć w celu przejścia do poprzedniego zdjęcia.         |
| 5 | Ō                  | Symbol trybu aparat – odtwarzanie                                        |

| 6 | 100-0033 | Numer pliku           |
|---|----------|-----------------------|
| 7 | ß        | Ochrona przed zapisem |

# 3.5 Tryb wyświetlania miniatur

W trybie kamera – odtwarzanie lub aparat – odtwarzanie przsunąć Joystick do góry lub dotknąć symbol w celu wyświetlenia miniatur.

- Włączyć kamerę i upewnić się, że nastawiony jest tryb kamera – odtwarzanie lub aparat – odtwarzanie.
- Na monitorze zostanie wyświetlone ostatnio wykonane zdjęcie lub sekwencja video. Przesunąć Joystick do góry lu dotknąć symbol w celu wyświetlenia miniatur 6 plików.

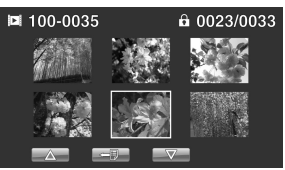

- Zaznaczyć odpowiedni plik poprzez przesunięcie Joysticka w lewo lub prawo lub poprzez dotknięcie odpowiedniego elementu na monitorze. Poprzez przesunięcie Joysticka w górę lub dół albo poprzez dotknięcie symboli △/ ✓ możne przejść do następnej lub poprzedniej strony.
- W celu wyświetlenia zdjęcia lub filmu w pełnym rozmiarze nacisnąć Joystick na wprost lub dotknąć monitora.
- W celu powrotu do trybu wyświetlania miniatur przesunąć Joystick do góry lub dotknąć symbol

# 4 Menu

W tym rozdziale zapoznamy się z konfiguracją kamery, która umożliwi wykorzystanie zaawansowanych funkcji urządzenia.

# 4.1 Menu kamery

W trybie kamera nacisnąć przycisk Menu lub dotknąć symbol w celu wyświetlenia opcji kamery.

#### 4.1.1. Rozdzielczość video

Za pomocą funkcji rozdzielczość możemy nastawić rozdzielczość sekwencji video. Im wyższa rozdzielczość, tym więcej miejsca w pamięci zajmuje zarejestrowany plik.

- Włączyć kamerę i upewnić się, że nastawiony jest tryb kamera.
- W celu wyświetlenia menu nacisnąć przycisk Menu lub dotknąć symbol
- Zaznaczyć opcję rozdzielczość poprzez przesunięcie Joysticka w lewo lub w prawo albo poprzez dotknięcie odpowiedniego elementu na monitorze. Nacisnąć Joystick na wprost w celu wyświetlenia podmenu.
- 4. W celu wybrania jednej z dostępnych opcji: 1080i/60FPS, 1080P/30FPS, 720P/60FPS, 720P/30FPS, WVGA/60FPS, WVGA/30FPS lub WQVGA/240FPS przesunąć Joystick w lewo lub prawo. W celu potwierdzenia wyboru i wyjścia z podmenu nacisnąć Joystick na wprost lub dotknąć monitor.

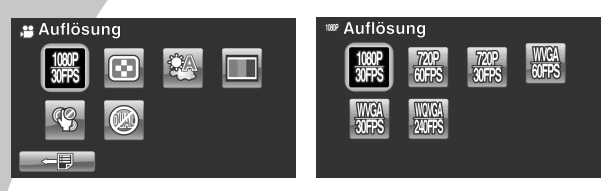

 W celu wyjścia z menu nacisnąć przycisk Menu lub dotknąć symbol

#### • Uwaga:

W rozdzielczości 1080P można podczas filmowania wykonać także zdjęcie. Rozdzielczość zdjęcia jest wówczas 1920x1080.

#### 4.1.2. Jakość video

Do dyspozycji są dwa nastawienia jakości. Im wyższa jakość filmu, tym więcej miejsca w pamięci zajmuje zarejestrowany plik.

- Włączyć kamerę i upewnić się, że nastawiony jest tryb kamera.
- W celu wyświetlenia menu nacisnąć przycisk Menu lub dotknąć symbol
- Zaznaczyć opcję jakość poprzez przesunięcie Joysticka w lewo lub w prawo albo poprzez dotknięcie odpowiedniego elementu na monitorze. Nacisnąć Joystick na wprost w celu wyświetlenia podmenu.
- 4. W celu wybrania odpowiedniej opcji przesunąć Joystick w lewo lub prawo lub dotknąć na monitorze odpowiedni element. W celu potwierdzenia wyboru i wyjścia z podmenu nacisnąć Joystick na wprost lub dotknąć monitor.

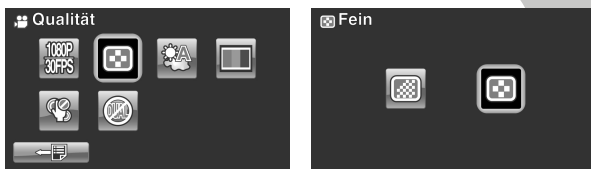

 W celu wyjścia z menu nacisnąć przycisk Menu lub dotknąć symbol

#### 4.1.3. Balans bieli

Za pomocą tej funkcji możemy skorygować kolorystykę w zależności od warunków oświetleniowych. W trybie automatycznym kamera automatycznie kompensuje różne warunki oświetleniowe.

- 1. Włączyć kamerę i upewnić się, że nastawiony jest tryb kamera.
- Zaznaczyć opcję balans bieli poprzez przesunięcie Joysticka w lewo lub w prawo albo poprzez dotknięcie odpowiedniego elementu na monitorze. Nacisnąć Joystick na wprost w celu wyświetlenia podmenu.
- 4. W celu wybrania jednej z dostępnych opcji: auto, słońce, zachmurzenie, żarówka, neonówka, przesunąć Joystick w lewo lub prawo lub dotknąć na monitorze odpowiedni element. W celu potwierdzenia wyboru i wyjścia z podmenu nacisnąć Joystick na wprost lub dotknąć monitor.

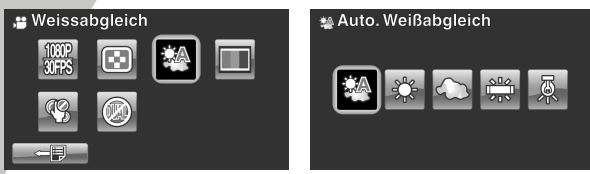

 W celu wyjścia z menu nacisnąć przycisk Menu lub dotknąć symbol

#### 4.1.4. Efekty kolorystyczne

Kamera standardowo może rejestrować zdjęcia kolorowe, czarno-białe lub w staromodnym odcieniu sepia.

- 1. Włączyć kamerę i upewnić się, że nastawiony jest tryb kamera.
- W celu wyświetlenia menu nacisnąć przycisk Menu lub dotknąć symbol
- Zaznaczyć opcję efekty kolorystyczne poprzez przesunięcie Joysticka w lewo lub w prawo albo poprzez dotknięcie odpowiedniego elementu na monitorze. Nacisnąć Joystick na wprost w celu wyświetlenia podmenu.
- 4. W celu wybrania jednej z dostępnych opcji: naturalne, czarno-białe lub sepia, przesunąć Joystick w lewo lub prawo lub dotknąć na monitorze odpowiedni element. W celu potwierdzenia wyboru i wyjścia z podmenu nacisnąć Joystick na wprost lub dotknąć monitor.

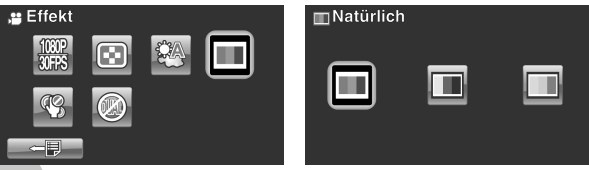

#### 4.1.5. Stabilizator

Za pomocą funkcji stabilizator możemy zredukować drgania obrazu podczas filmowania.

- 1. Włączyć kamerę i upewnić się, że nastawiony jest tryb kamera.
- Zaznaczyć opcję stabilizator poprzez przesunięcie Joysticka w lewo lub w prawo albo poprzez dotknięcie odpowiedniego elementu na monitorze. Nacisnąć Joystick na wprost w celu wyświetlenia podmenu.
- 4. W celu wybrania jednej z dostępnych opcji: stabilizator lub wyłączony, przesunąć Joystick w lewo lub prawo lub dotknąć na monitorze odpowiedni element. W celu potwierdzenia wyboru i wyjścia z podmenu nacisnąć Joystick na wprost lub dotknąć monitor.

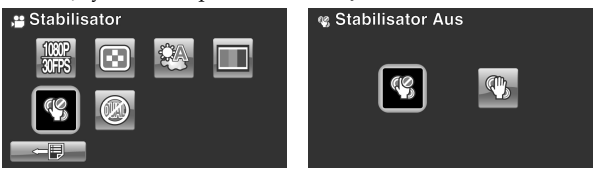

- W celu wyjścia z menu nacisnąć przycisk Menu lub dotknąć symbol
- 6. Symbol 🖑 pojawi się na monitorze.

#### 4.1.6. Tryb Dual Video

Za pomocą tej funkcji możemy zarejestrować równocześnie dwie sekwencje video w dwóch różnych rozdzielczościach.

- 1. Włączyć kamerę i upewnić się, że nastawiony jest tryb kamera.
- W celu wyświetlenia menu nacisnąć przycisk Menu lub dotknąć symbol
- Zaznaczyć opcję dual-video poprzez przesunięcie Joysticka w lewo lub w prawo albo poprzez dotknięcie odpowiedniego elementu na monitorze. Nacisnąć Joystick na wprost w celu wyświetlenia podmenu.
- 4. W celu wybrania jednej z dostępnych opcji: wyłączony, 1080P/WQVGA i 720P/WQVGA przesunąć Joystick w lewo lub prawo lub dotknąć na monitorze odpowiedni element. W celu potwierdzenia wyboru i wyjścia z podmenu nacisnąć Joystick na wprost lub dotknąć monitor.

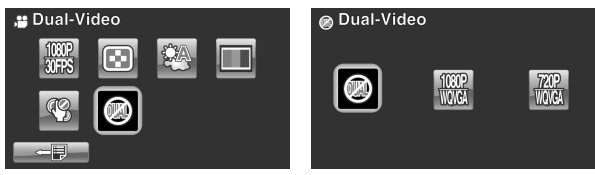

5. W celu wyjścia z menu nacisnąć przycisk Menu lub dotknąć symbol

#### Uwaga:

1. Za pomocą tej opcji można zarejestrować równocześnie rozdzielczości 1080p (30 kl./sek.) i WQVGA (30 kl./sek.) w celu wykorzystania w internecie.

2. Gdy funkcja Dual Video jest aktywna, ewentualne zdjęcia będą w rozdzielczości 1280x720 niezależnie od tego, czy rozdzielczość trybu dual video jest 720p czy 1080p.

## 4.2 Menu kamera - odtwarzanie

Za pomocą menu odtwarzanie możemy zarządzać plikami, które zostały zarejestrowane i zapisane na karcie SD.

### 4.2.1 Usuwanie

Za pomocą tej funkcji możemy usuwać pliki.

- Włączyć kamerę i upewnić się, że nastawiony jest tryb kamera. Wyświetlić menu trybu kamera – odtwarzanie poprzez naciśnięcie przycisku odtwarzanie a następnie naciśnięcie przycisku Menu lub poprzez dotknięcie symbolu
- Wybrać opcję usuwanie pojedynczego lub usuwanie wszystkich poprzez przesunięcie Joysticka w lewo lub prawo albo dotknięcie odpowiedniego elementu na monitorze.

Po wybraniu opcji usuwania pojedynczego pliku wyświetlone zostanie okno odtwarzania. Wybrać odpowiedni plik poprzez przesunięcie Joysticka w lewo lub prawo albo poprzez dotknięcie przycisków Joystick na wprost lub dotknąć przycisk potwierdzenia i opuszczenia podmenu.

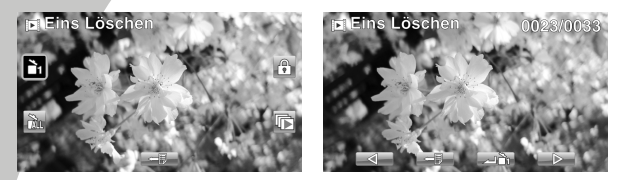

Po wybraniu opcji usunąć wszystkie pojawi się komunikat wzywający do potwierdzenia. Za pomocą przesunięcia Joysticka w lewo lub prawo albo za pomocą dotknięcia odpowiedniego elementu wybrać odpowiednią opcję. Dla potwierdzenia nacisnąć Joystick na wprost lub dotknąć monitor. Wszystkie zarejestrowane na karcie pliki zostaną usunięte.

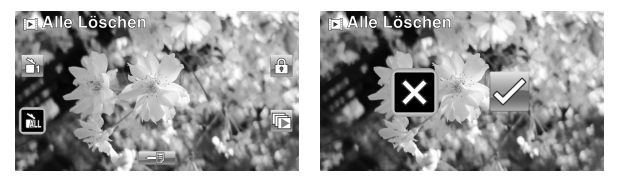

 W celu wyjścia z menu nacisnąć przycisk Menu lub dotknąć symbol

#### • Uwaga:

Usuniętych plików nie da się przywrócić; dlatego zalecamy wykonanie kopii plików przed usunięciem plików z karty. Pliki chronione nie zostaną usunięte. Jeśli chcemy usunąć plik chroniony, to w pierwszej kolejności trzeba usunąć ochronę.

#### 4.2.2 Ochrona

Tej funkcji używamy do ochrony zdjęć przed ich przypadkowym usunięciem.

- Włączyć kamerę i upewnić się, że nastawiony jest tryb kamera. Wyświetlić menu trybu kamera – odtwarzanie poprzez naciśnięcie przycisku odtwarzanie a następnie naciśnięcie przycisku Menu lub poprzez dotknięcie symbolu
- Wybrać opcję ochrona poprzez przesunięcie Joysticka w lewo lub prawo albo dotknięcie odpowiedniego elementu na monitorze.
- Po wybraniu opcji ochrona wyświetlone zostanie okno odtwarzania. Wybrać odpowiedni plik poprzez przesunięcie Joysticka w lewo lub prawo albo poprzez dotknięcie przycisków / / . . W celu włączenia lub zwolnienia ochrony nacisnąć Joystick na wprost lub dotknąć przycisk . . . Pojawi się symbol ochrony . który świadczy o tym, że ochrona została włączona.

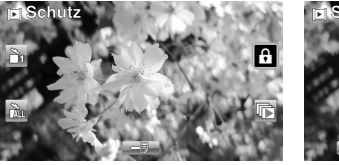

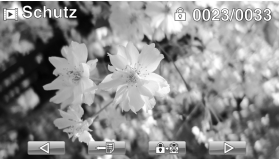

#### • Uwaga:

W celu zwolnienia ochrony należy powtórzyć wyżej opisane postępowanie. Symbol ochrony 🖄 zniknie, gdy ochrona zostanie zwolniona.

#### 4.2.3 Automatyczne odtwarzanie

Za pomocą tej funkcji możemy odtwarzać zarejestrowane na karcie pamięci filmy w sposób kontynuacyjny.

- Włączyć kamerę i upewnić się, że nastawiony jest tryb kamera. Wyświetlić menu trybu kamera – odtwarzanie poprzez naciśnięcie przycisku odtwarzanie a następnie naciśnięcie przycisku Menu lub poprzez dotknięcie symbolu
- Wybrać opcję automatyczne odtwarzanie poprzez przesunięcie Joysticka w lewo lub prawo albo dotknięcie odpowiedniego elementu na monitorze. W celu wyświetlenia podmenu nacisnąć Joystick na wprost lub dotknąć monitor.
- Wybrać odpowiednią opcję poprzez przesunięcie Joysticka w lewo lub prawo lub poprzez dotknięcie monitora. W celu potwierdzenia i opuszczenia podmenu nacisnąć Joystick na wprost.

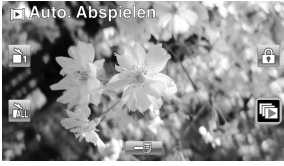

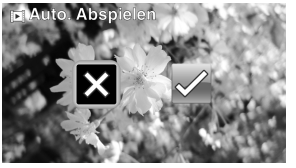

# 4.3 Menu aparatu

W trybie aparat nacisnąć przycisk Menu w celu wyświetlenia opcji menu aparatu.

## 4.3.1 Rozdzielczość

Za pomocą tej funkcji możemy wybrać rozmiar zdjęcia. Większe zdjęcia zawierają więcej szczegółów i jednocześnie zajmują więcej miejsca.

- Włączyć kamerę i upewnić się, że nastawiony jest tryb aparat.
- 2. W celu wyświetlenia menu trybu aparat nacisnąć przycisk Menu lub dotknąć przycisk
- Zaznaczyć opcję rozdzielczość poprzez przesunięcie Joysticka w lewo lub prawo albo poprzez dotknięcie odpowiedniego elementu na monitorze. W celu wyświetlenia podmenu nacisnąć Joystick na wprost.
- Wybrać 20 M, 12 M, 10 M, 5 M, 2 M, 10 M-Sekwencja i 2 M-Sekwencja poprzez przesunięcie Joysticka w lewo lub prawo albo poprzez dotknięcie odpowiedniej opcji. W celu potwierdzenia nacisnąć Joystick na wprost lub dotknąć monitor.

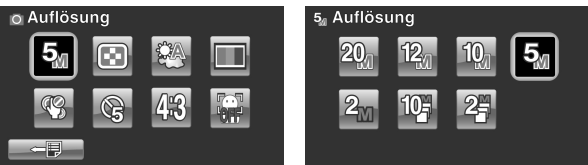

 W celu wyjścia z menu nacisnąć przycisk Menu lub dotknąć symbol

## 4.3.2 Jakość zdjęć

Do dyspozycji mamy dwa nastawienia jakości zdjęć. Im wyższa jakość, tym więcej miejsca zajmują zarejestrowane pliki.

- Włączyć kamerę i upewnić się, że nastawiony jest tryb aparat.
- 3. W celu wyświetlenia menu trybu aparat nacisnąć przycisk Menu lub dotknąć przycisk
- Zaznaczyć opcję jakość poprzez przesunięcie Joysticka w lewo lub prawo albo poprzez dotknięcie odpowiedniego elementu na monitorze. W celu wyświetlenia podmenu nacisnąć Joystick na wprost.
- Wybrać odpowiednią opcję poprzez przesunięcie Joysticka w lewo lub prawo albo poprzez dotknięcie odpowiedniej opcji. W celu potwierdzenia nacisnąć Joystick na wprost lub dotknąć monitor.

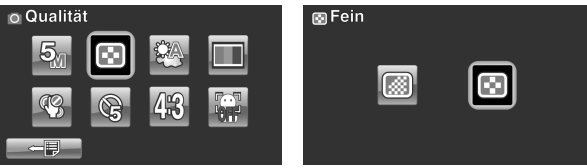

1. W celu wyjścia z menu nacisnąć przycisk Menu lub dotknąć symbol

## 4.3.3 Balans bieli

Za pomocą tej funkcji korygujemy kolorystykę w różnych warunkach oświetleniowych.

- Włączyć kamerę i upewnić się, że nastawiony jest tryb aparat.
- 3. Zaznaczyć opcję balans bieli poprzez przesunięcie Joysticka w lewo lub prawo albo poprzez dotknięcie

odpowiedniego elementu na monitorze. W celu wyświetlenia podmenu nacisnąć Joystick na wprost.

 Wybrać Auto, Słońce, Zachmurzenie, Żarówka lub Neonówka poprzez przesunięcie Joysticka w lewo lub prawo albo dotknięcie odpowiedniego elementu. W celu potwierdzenia nastawień i opuszczenia podmenu nacisnąć Joystick na wprost lub dotknąć monitor.

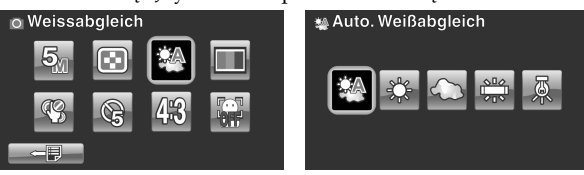

 W celu wyjścia z menu nacisnąć przycisk Menu lub dotknąć symbol

#### 4.3.4 Efekty kolorystyczne

Kamerą możemy wykonać zdjęcia w normalnej kolorystyce, czarno-białe lub w odcieniu sepia.

- Włączyć kamerę i upewnić się, że nastawiony jest tryb aparat.
- Zaznaczyć opcję efekty poprzez przesunięcie Joysticka w lewo lub prawo albo poprzez dotknięcie odpowiedniego elementu na monitorze. W celu wyświetlenia podmenu nacisnąć Joystick na wprost.
- 4. Wybrać Naturalne, czrno-białe lub Sepia poprzez przesunięcie Joysticka w lewo lub prawo albo dotknięcie odpowiedniego elementu. W celu potwierdzenia nastawień i opuszczenia podmenu nacisnąć Joystick na wprost lub dotknąć monitor.

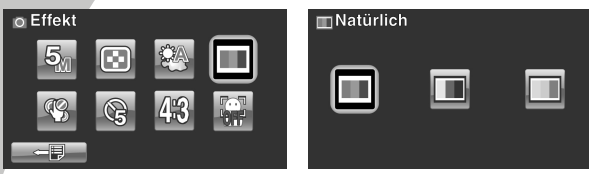

 W celu wyjścia z menu nacisnąć przycisk Menu lub dotknąć symbol

#### 4.3.5 Samowyzwalacz

Za pomocą tej funkcji możemy zrobić zdjęcie sobie samemu.

- Włączyć kamerę i upewnić się, że nastawiony jest tryb aparat.
- Zaznaczyć opcję samowyzwalacz poprzez przesunięcie Joysticka w lewo lub prawo albo poprzez dotknięcie odpowiedniego elementu na monitorze. W celu wyświetlenia podmenu nacisnąć Joystick na wprost.
- 4. Wybrać Wyłączone, 5 Sekund lub 10 Sekund poprzez przesunięcie Joysticka w lewo lub prawo albo dotknięcie odpowiedniego elementu. W celu potwierdzenia nastawień i opuszczenia podmenu nacisnąć Joystick na wprost lub dotknąć monitor.

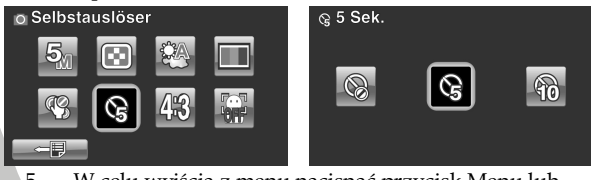

5. W celu wyjścia z menu nacisnąć przycisk Menu lub dotknąć symbol

## 4.3.6 Stosunek boków zdjęć

Za pomocą tej funkcji możemy dostosować stosunek boków zdjeć.

- Włączyć kamerę i upewnić się, że nastawiony jest tryb aparat.
- Zaznaczyć opcję stosunek boków poprzez przesunięcie Joysticka w lewo lub prawo albo poprzez dotknięcie odpowiedniego elementu na monitorze. W celu wyświetlenia podmenu nacisnąć Joystick na wprost.
- 4. Wybrać 4:3, 16:9 lub 3:2 poprzez przesunięcie Joysticka w lewo lub prawo albo dotknięcie odpowiedniego elementu. W celu potwierdzenia nastawień i opuszczenia podmenu nacisnąć Joystick na wprost lub dotknąć monitor.

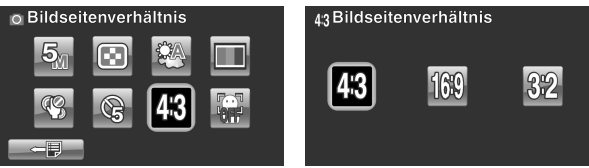

5. W celu wyjścia z menu nacisnąć przycisk Menu lub dotknąć symbol

#### 4.3.7 Wykrywanie twarzy

Z tej funkcji korzystamy w cleu wykrycia twarzy.

- Włączyć kamerę i upewnić się, że nastawiony jest tryb aparat.
- 2. W celu wyświetlenia menu trybu aparat nacisnąć przycisk Menu lub dotknąć przycisk
- 3. Zaznaczyć opcję wykrywanie twarzy poprzez przesunięcie Joysticka w lewo lub prawo albo poprzez

dotknięcie odpowiedniego elementu na monitorze. W celu wyświetlenia podmenu nacisnąć Joystick na wprost. Wybrać **Włączyć** lub **Wyłączyć** poprzez przesunięcie Joysticka w lewo lub prawo albo dotknięcie odpowiedniego elementu. W celu potwierdzenia nastawień i opuszczenia podmenu nacisnąć Joystick na wprost lub dotknąć monitor.

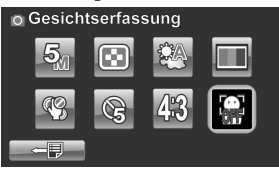

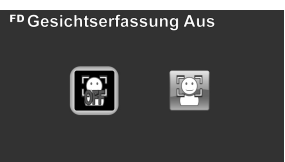

 W celu wyjścia z menu nacisnąć przycisk Menu lub dotknąć symbol

# 4.4 Menu aparat - odtwarzanie

#### 4.4.1 Usuwanie

Tej funkcji używamy do usuwania plików.

- Włączyć kamerę i upewnić się, że nastawiony jest tryb aparat. Wyświetlić menu trybu aparat – odtwarzanie poprzez naciśnięcie przycisku odtwarzanie a następnie naciśnięcie przycisku Menu lub poprzez dotknięcie symbolu
- Wybrać opcję usuwanie pojedynczego lub usuwanie wszystkich poprzez przesunięcie Joysticka w lewo lub prawo albo dotknięcie odpowiedniego elementu na monitorze.

Po wybraniu opcji usuwania pojedynczego pliku wyświetlone zostanie okno odtwarzania. Wybrać odpowiedni plik poprzez przesunięcie Joysticka w lewo lub prawo albo poprzez dotknięcie przycisków strategy i następnie nacisnąć Joystick na wprost lub dotknąć przycisk w w celu potwierdzenia i opuszczenia podmenu.

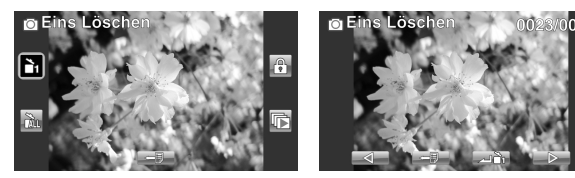

Po wybraniu opcji usunąć wszystkie pojawi się komunikat wzywający do potwierdzenia. Za pomocą przesunięcia Joysticka w lewo lub prawo albo za pomocą dotknięcia odpowiedniego elementu wybrać odpowiednią opcję. Dla potwierdzenia nacisnąć Joystick na wprost lub dotknąć monitor. Wszystkie zarejestrowane na karcie pliki zostaną usunięte.

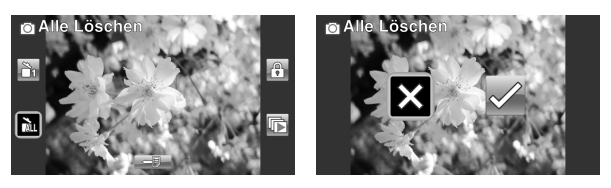

 W celu wyjścia z menu nacisnąć przycisk Menu lub dotknąć symbol

#### • Uwaga:

Usuniętych plików nie da się przywrócić; dlatego zalecamy wykonanie kopii plików przed usunięciem plików z karty. Pliki chronione nie zostaną usunięte. Jeśli chcemy usunąć plik chroniony, to w pierwszej kolejności trzeba usunąć ochronę.

#### 4.4.2 Ochrona

Tej funkcji używamy do ochrony zdjęć przed ich przypadkowym usunięciem.

 Włączyć kamerę i upewnić się, że nastawiony jest tryb aparat. Wyświetlić menu trybu aparat – odtwarzanie poprzez naciśnięcie przycisku odtwarzanie a następnie naciśnięcie przycisku Menu lub poprzez dotknięcie symbolu

- Wybrać opcję ochrona poprzez przesunięcie Joysticka w lewo lub prawo albo dotknięcie odpowiedniego elementu na monitorze.
- Po wybraniu opcji ochrona wyświetlone zostanie okno odtwarzania. Wybrać odpowiedni plik poprzez przesunięcie Joysticka w lewo lub prawo albo poprzez dotknięcie przycisków / / . W celu włączenia lub zwolnienia ochrony nacisnąć Joystick na wprost lub dotknąć przycisk . Pojawi się symbol ochrony . który świadczy o tym, że ochrona została włączona.

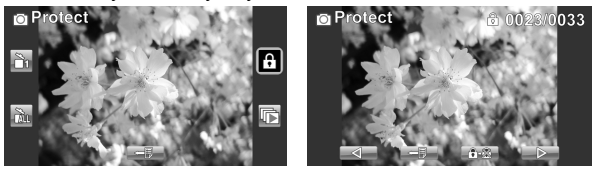

4. W celu wyjścia z menu nacisnąć przycisk Menu lub dotknąć symbol

#### • Uwaga:

W celu zwolnienia ochrony należy powtórzyć wyżej opisane postępowanie. Symbol ochrony 😨 zniknie, gdy ochrona zostanie zwolniona.

#### 4.4.3 Automatyczne odtwarzanie

Za pomocą tej funkcji możemy odtwarzać zarejestrowane na karcie pamięci filmy w sposób kontynuacyjny.

- Włączyć kamerę i upewnić się, że nastawiony jest tryb aparat. Wyświetlić menu trybu aparat – odtwarzanie poprzez naciśnięcie przycisku odtwarzanie a następnie naciśnięcie przycisku Menu lub poprzez dotknięcie symbolu
- Wybrać opcję automatyczne odtwarzanie poprzez przesunięcie Joysticka w lewo lub prawo albo dotknięcie odpowiedniego elementu na monitorze. W celu wyświetlenia podmenu nacisnąć Joystick na wprost lub dotknąć monitor.
- Wybrać odpowiednią opcję poprzez przesunięcie Joysticka w lewo lub prawo lub poprzez dotknięcie monitora. W celu potwierdzenia i opuszczenia podmenu nacisnąć Joystick na wprost.

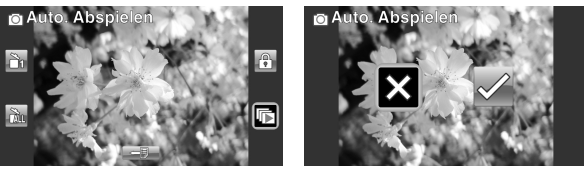

 W celu wyjścia z menu nacisnąć przycisk Menu lub dotknąć symbol

# 4.5 Menu systemowe

Menu systemowe umożliwia konfigurację różnych funkcji kamery.

#### 4.5.1 Nastawianie sygnału dźwiękowego

Patrz rozdział 2.6.3 "Nastawianie sygnału dźwękowego"

#### 4.5.2 Automatyczne wyłączenie

Za pomocą tej funkcji kamera wyłączy się po pewnym czasie braku aktywności.

- 1. Włączyć kamerę i nastawić tryb Setup.
- Zaznaczyć Automatyczne wyłączenie poprzez przesunięcie Joysticka w lewo lub w prawo albo dotknąć odpowiedni element. W celu wyświetlenia podmenu nacisnąć Joystick na wprost.
- Wybrać Wyłączone, 5 Minut lub 10 Minute poprzez przesunięcie Joysticka w lewo lub w prawo albo dotknąć odpowiedni element. W celu potwierdzenia dokonanych nastawień i opuszczenia podmenu nacisnąć Joystick na wprost lub dotknąć monitor.

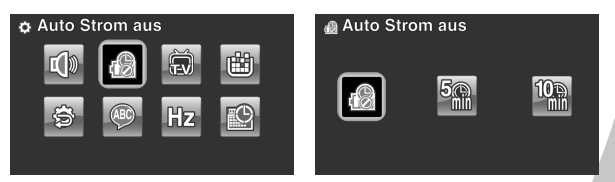

#### 4.5.3 Standard TV

Za pomocą tej funkcji możemy nastawić odpowiedni system TV.

- 1. Włączyć kamerę i nastawić tryb Setup.
- Zaznaczyć standard TV poprzez przesunięcie Joysticka w lewo lub w prawo albo dotknąć odpowiedni element. W celu wyświetlenia podmenu nacisnąć Joystick na wprost.
- Wybrać NTSC lub PAL poprzez przesunięcie Joysticka w lewo lub w prawo albo dotknąć odpowiedni element. W celu potwierdzenia dokonanych nastawień i opuszczenia podmenu nacisnąć Joystick na wprost lub dotknąć monitor.

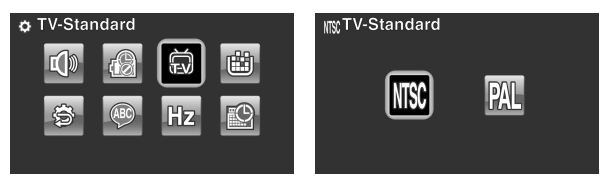

#### 4.5.4 Format

Za pomocą tej funkcji możemy sformatować aktualną pamięć. Formatowanie usuwa wszystkie pliki.

- 1. Włączyć kamerę i nastawić tryb Setup.
- Zaznaczyć Format poprzez przesunięcie Joysticka w lewo lub w prawo albo dotknąć odpowiedni element. W celu wyświetlenia podmenu nacisnąć Joystick na wprost.
- Wybrać X lub √ poprzez przesunięcie Joysticka w lewo lub w prawo albo dotknąć odpowiedni element. W celu potwierdzenia dokonanych nastawień i opuszczenia podmenu nacisnąć Joystick na wprost lub dotknąć monitor.

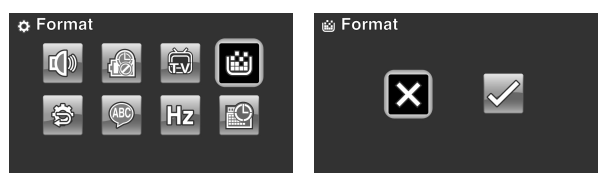

4. Aktualna pamięć (karta pamięci) zostanie sformatowana.

#### 4.5.5 Nastawienia standardowe

Za pomocą tej funkcji zostaną przywrócone nastawienia fabryczne.

- 1. Włączyć kamerę i nastawić tryb Setup.
- Zaznaczyć nastawienia standardowe poprzez przesunięcie Joysticka w lewo lub w prawo albo dotknąć odpowiedni element. W celu wyświetlenia podmenu nacisnąć Joystick na wprost.
- Wybrać X lub √ poprzez przesunięcie Joysticka w lewo lub w prawo albo dotknąć odpowiedni element. W celu potwierdzenia dokonanych nastawień i opuszczenia podmenu nacisnąć Joystick na wprost lub dotknąć monitor.

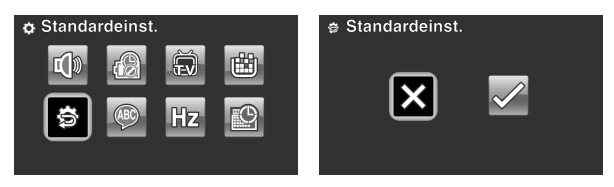

## 4.5.6 Język

Patrz rozdział 2.6.2 "Nastawianie języka".
### 4.5.7 Częstotliwość

Za pomocą tej funkcji możemy nastawić odpowiednią dla danego regionu częstotliwość.

- 1. Włączyć kamerę i nastawić tryb Setup.
- Zaznaczyć częstotliwość poprzez przesunięcie Joysticka w lewo lub w prawo albo dotknąć odpowiedni element. W celu wyświetlenia podmenu nacisnąć Joystick na wprost.
- Wybrać 50 Hz lub 60 Hz poprzez przesunięcie Joysticka w lewo lub w prawo albo dotknąć odpowiedni element. W celu potwierdzenia dokonanych nastawień i opuszczenia podmenu nacisnąć Joystick na wprost lub dotknąć monitor.

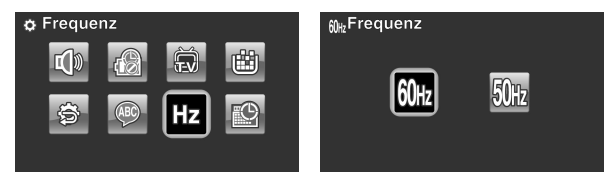

#### 4.5.8 Data/Czas

Patrz rozdział 2.6.1 "Nastawianie daty i czasu".

## Dodatek

## Dane techniczne

| Ogólne                  |                                                                                                    |
|-------------------------|----------------------------------------------------------------------------------------------------|
| Sensor                  | 1/2,3-Zoll-CMOS-10 MP                                                                                                    |
| Aktywne piksele         | 10,0 Megapikseli                                                                                                    |
| Pamieć                  | Wbudowana: 128 MB pamięć Flash<br>Zewnętrzna: karta SD ( SDHC do 16<br>GB, klasa 6)                                                |
| Czułość sensora         | Automatycznie                                                                                                    |
| Efekty<br>kolorystyczne | Naturalny / czarno-biały / sepia                                                                                                   |
| Obiektyw                | 12-krotny zoom optyczny<br>Szroki kąt: F 1,85, f=6,3mm<br>Tele: F3,1, f=75,6mm (36-428mm<br>ekwiwalent 35mm)<br>9G13E z filtrem ND |
| Obszar fokusa           | Normalny/MF: 10cm do<br>nieskończoności,<br>Szeroki kąt 90 cm do nieskończoności<br>Tele                                           |

| Ogólne                   |                                                                                                    |
|--------------------------|----------------------------------------------------------------------------------------------------|
| Foto                     | Formaty: JPEG (EXIF 2.2), DCF<br>Rozdzielczość: 2M, 5M, 10M, 12M<br>(interpolowana), 20M (interpolowana)<br>Zdjęcia seryjne: 10 M, max. 7 zdj./sek.;<br>2 M, max. 30 zdj./sek. |
| Filmy                    | Format: H.264 (AVI)<br>Rozdzielczość: WQVGA 240fps, WVGA<br>30fps, WVGA 60fps, s, 720P30fps<br>/60fps, 1080P30fp<br>Dual-Video: 1080P30fps/720P30fps                           |
| Zoom                     | Video: 12x optyczny zoom,<br>10x cyfrowy zoom<br>Aparat: 12x optyczny zoom,<br>10x cyfrowy zoom<br>Odtwarzanie: zdjęcia (8x)                                                   |
| Monitor TFT              | 3,0-cali-TFT (960 x 240 pikseli, 16:9)                                                                                                    |
| Lampa LED                | Zasięg efektywny: 0,5m – 1m<br>Tryb: Włączona / Wyłączona                                                                                                    |
| Lampa błysk.<br>(aparat) | Tryby: auto / permanentnie /<br>wyłączona                                                                                                    |
| Balans bieli             | Auto/Słońce/Chmury/Żarówka/<br>Neonówka                                                                                                    |

| Ogólne                     |                                                     |  |
|----------------------------|-----------------------------------------------------|--|
| Korekcja<br>naświetlania   | -2,0 EV ~ +2,0 EV                                   |  |
| Samowyzwalacz              | Wyłączony, 5 sek., 10 sek.                          |  |
| Złącze PC                  | MSDC: USB 2.0 (High-Speed)                          |  |
| Wyjście TV                 | NTSC / PAL / HDMI                                   |  |
| Migawka                    | Zdjęcia: 1/2-1/2000<br>Video: 1/30-1/2000           |  |
| Automatyczne<br>wyłączenie | Wyłączone, 5 Min., 10 Min.                          |  |
| Zasilanie                  | Akumulator Li-Ion NP-120 / zasilacz<br>DC przez USB |  |
| Wymiary                    | 67 x 71,6 x 128,7 mm                                |  |
| Waga                       | ok. 328 +- 5 g (bez akumulatora)                    |  |

Możliwość zmiany parametrów technicznych bez ostrzeżenia zastrzeżona.

# Problemy i ich rozwiązywanie

| Problem                      | Możliwa<br>przyczyna                                                     | Rozwiązanie                                                                                               |
|------------------------------|--------------------------------------------------------------------------|----------------------------------------------------------------------------------------------------|
| Kamera nie<br>włącza się.    | Akumulator<br>nieprawidłowo<br>włożony.<br>Akumulator jest               | <ul> <li>Włożyć<br/>akumulator<br/>prawidłowo<br/>(patrz rozdz. 2.2)</li> <li>Naładować</li> </ul>        |
|                              | pusty.                                                                   | akumulator<br>(patrz rozdz. 2.3)                                                                          |
| Kamera wyłącza<br>się nagle. | Aktywna jest<br>funkcja auto<br>wyłączania.<br>Akumulator jest<br>pusty. | <ul> <li>Włączyć kamerę<br/>ponownie.</li> <li>Naładować<br/>akumulator (patrz<br/>rozdz. 2.3)</li> </ul> |

| Problem                                              | Możliwa<br>przyczyna                             | Rozwiązanie                                                                                                    |
|------------------------------------------------------|--------------------------------------------------|----------------------------------------------------------------------------------------------------|
| Zdjęcie nie<br>zostało zapisane.                     | Przed zapisaniem<br>zdjęcia zabrakło<br>energii. | Jeśli wskaźnik stanu<br>akumulatora<br>wskazuje, że aku jest<br>pusty (nie widać<br>zielonych słupków),<br>należy go<br>niezwłocznie<br>naładować. |
| Podczas<br>samowyzwalani<br>a aparat wyłącza<br>się. | Akumulator jest<br>pusty                         | <ul> <li>Naładować<br/>akumulator<br/>(patrz rozdz. 2.3)</li> </ul>                                                                                |
| Zdjęcie jest<br>nieostre                             | Obiekt jest poza<br>zakresem ostrości.           | <ul> <li>Zadbać o to, aby<br/>obiekt był w<br/>obszarze zakresu<br/>fokusa i nastawić<br/>odpowiedni tryb:<br/>normalny lub<br/>makro</li> </ul>   |

| Problem                                    | Możliwa<br>przyczyna                                                                                                  | Rozwiązanie                                                                                                    |
|--------------------------------------------|----------------------------------------------------------------------------------------------------|----------------------------------------------------------------------------------------------------|
| Nie można<br>korzystać z<br>karty pamięci. | Karta ma<br>włączoną<br>ochronę.<br>Karta zawiera<br>dane zapisane<br>innym aparatem,<br>niezgodne z<br>formatem DCF. | <ul> <li>Wyłączyć ochronę<br/>karty.</li> <li>Sformatować kartę<br/>(patrz Błąd! Nie<br/>można odnaleźć<br/>źródła<br/>odwołania.),<br/>zapisać dane przed<br/>formatowaniem.</li> </ul> |
| Nie działają<br>przyciski                  | Podczas łączenia<br>kamery z innymi<br>urządzeniami<br>doszło do spięcia                                              | <ul> <li>Wyjąć akumulator<br/>i po chwili włożyć<br/>go ponownie</li> </ul>                                                                                                    |

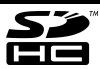

Logo SDHC jest znakiem towarowym SD-3C, LLC.

#### Informacje dla użytkownika o zbieraniu i utylizacji starych urządzeń i baterii.

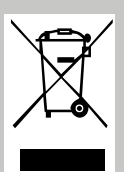

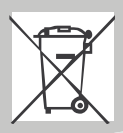

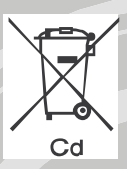

Widoczne na produktach i ich opakowaniach lub/i w dołączonych dokumentach symbole oznaczają, że urządzenia elektryczne i elektroniczne oraz baterie nie mogą być wyrzucane razem ze zwykłymi odpadami domowymi. Urządzenia elektryczne i elektroniczne oraz baterie muszą być traktowane szczególnie, zgodnie z obowiązującymi przepisami, które nakazują ich odpowiednią obróbkę, odzysk i recykling. Po wprowadzeniu do krajów członkowskich, prywatni użytkownicy mogą na obszarze UE oddać\* nieodpłatnie swoje zużyte urządzenia elektryczne / elektroniczne oraz baterie i akumulatory w oznaczonych miejscach zbiórki. W niektórych krajach lokalne placówki handlowe przyjmują zużyty sprzęt przy zakupie nowego sprzętu.

\* Prosimy pytać lokalne władze o szczegółowe informacje. Podczas usuwania tego produktu możecie Państwo pomóc upewnić się, że ten odpad został poddany niezbędnej obróbce, odzyskowi i recyklingowi. To zapobiegnie potencjalnym negatywnym efektom (działaniu) na środowisko i zdrowie ludzi, które może wystąpić w przypadku niewłaściwego obchodzenia się z odpadami.